# vCenter Server Appliance の構成

Update 2 2020年1月26日 VMware vSphere 6.7 VMware ESXi 6.7 vCenter Server 6.7

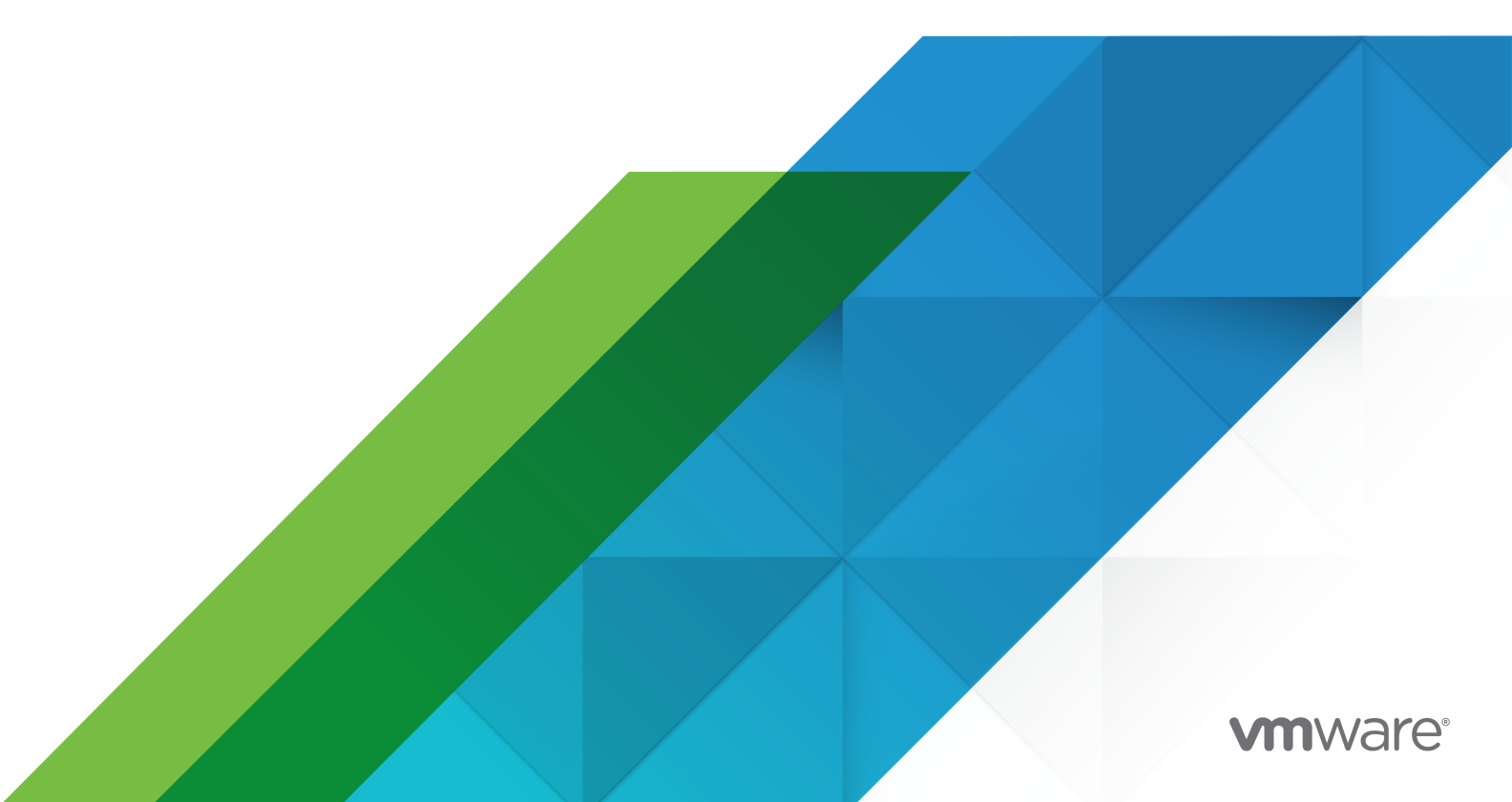

最新の技術ドキュメントは、 VMware の Web サイト (https://docs.vmware.com/jp/)

VMware, Inc. 3401 Hillview Ave. Palo Alto, CA 94304 www.vmware.com **ヴイエムウェア株式会社** 〒 108-0023 東京都港区芝浦 3-1-1 田町ステーションタワー N 18 階 www.vmware.com/jp

Copyright<sup>©</sup> 2009-2020 VMware, Inc. All rights reserved. 著作権および商標情報。

## 目次

### 更新情報 5

vCenter Server Appliance の構成について 6

1 vCenter Server Appliance の概要 7

#### **2** アプライアンス管理インターフェイスを使用して vCenter Server Appliance を設定する 9

vCenter Server Appliance 管理インターフェイスへのログイン 10 vCenter Server Appliance の健全性ステータスの確認 10 vCenter Server Appliance の再起動またはシャットダウン 11 サポート バンドルの作成 11 CPU とメモリ使用率の監視 12 ディスク使用率の監視 12 ネットワーク使用の監視 13 データベース使用の監視 13 SSH と Bash シェル アクセスの有効化または無効化 14 DNS、IP アドレス、およびプロキシの設定 14 プライマリ ネットワーク ID の再設定 16 vCenter Server Appliance のファイアウォール設定の編集 17 システムのタイム ゾーンおよび時刻同期の設定の構成 17 サービスの起動、停止、および再起動 18 更新設定 19 root ユーザーのパスワードおよびパスワード有効期限の設定の変更 19 vCenter Server Appliance のログファイルをリモート Syslog サーバへ転送 20 バックアップの設定およびスケジューリング 21

### 3 vSphere Client と vSphere Web Client を使用した vCenter Server Appliance の設定 23

Active Directory ドメインでの参加と離脱 23 SystemConfiguration.BashShellAdministrators グループへのユーザーの追加 26 vCenter Server Appliance へのアクセス設定の編集 26 vCenter Server Appliance の DNS と IP アドレス設定の編集 27 vCenter Server Appliance のファイアウォール設定の編集 29 サービスの起動設定の編集 30 ノードの再起動 31 サービスおよびノードの健全性ステータスの表示 31 サービス設定の編集 32 サポート バンドルのエクスポート 33

| 4 | アプライアンス シェルを使用して vCenter Server Appliance を設定する 35  |  |
|---|-----------------------------------------------------|--|
|   | アプライアンス シェルへのアクセス 35                                |  |
|   | アプライアンス シェルからの Bash シェルへのアクセスおよび Bash シェルを有効にする 36  |  |
|   | コマンドを編集するためのキーボード ショートカット 36                        |  |
|   | アプライアンスのプラグインおよび API コマンドに関するヘルプの表示 37              |  |
|   | vCenter Server Appliance シェルのプラグイン 38               |  |
|   | showlog プラグインを使用したログ ファイルの参照 39                     |  |
|   | vCenter Server Appliance シェルの API コマンド 39           |  |
|   | vCenter Server Appliance の SNMP の構成 45              |  |
|   | ポーリングを行う SNMP エージェントの構成  45                         |  |
|   | SNMP v1 および v2c 用の vCenter Server Appliance の構成 46  |  |
|   | SNMP v3 用の vCenter Server Appliance の構成 47          |  |
|   | 通知をフィルタリングするように SNMP エージェントを構成する 51                 |  |
|   | SNMP 管理クライアント ソフトウェアの構成 52                          |  |
|   | 工場出荷時の設定への SNMP 設定のリセット 52                          |  |
|   | vCenter Server Appliance の時刻同期設定の構成 53              |  |
|   | VMware Tools の時刻同期の使用 53                            |  |
|   | vCenter Server Appliance 構成内の NTP サーバの追加または置換 54    |  |
|   | vCenter Server Appliance と NTP サーバとの時刻同期 55         |  |
|   | vCenter Server Appliance のローカル ユーザー アカウントの管理 55     |  |
|   | vCenter Server Appliance のユーザー ロール 55               |  |
|   | vCenter Server Appliance のローカル ユーザー アカウント リストの取得 56 |  |
|   | vCenter Server Appliance のローカル ユーザー アカウントの作成 56     |  |
|   | vCenter Server Appliance のローカル ユーザー アカウントの更新 57     |  |
|   | vCenter Server Appliance のローカル ユーザー アカウントの削除 57     |  |
|   | vCenter Server Appliance の健全性ステータスおよび統計の監視 58       |  |
|   | サービスのリソース使用量を監視する vimtop プラグインの使用 59                |  |
|   | 対話モードでの vimtop を使用したサービスの監視 59                      |  |
|   | 対話モードのコマンドライン オプション 59                              |  |
|   | vimtop の対話モードの単一キー コマンド  60                         |  |
|   |                                                     |  |

5 ダイレクト コンソール ユーザー インターフェイスを使用して vCenter Server Appliance を 設定する 62 ダイレクト コンソール ユーザー インターフェイスへのログイン 62 root ユーザーのパスワードの変更 63 vCenter Server Appliance の管理ネットワークの構成 64 vCenter Server Appliance の管理ネットワークの再起動 65 アプライアンス Bash シェルへのアクセスの有効化 65 トラブルシューティングのためのアプライアンス Bash シェルへのアクセス 65 トラブルシューティングのための vCenter Server サポート バンドルのエクスポート 66

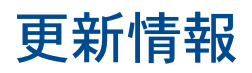

『vCenter Server Appliance の構成』は、製品のリリースごとに、または必要に応じて更新されます。 『vCenter Server Appliance の構成』の更新履歴については、次の表をご確認ください。

| リビジョン           | 説明                                |
|-----------------|-----------------------------------|
| 2019 年 9 月 11 日 | プライマリ ネットワーク ID の再設定にインストラクションを追加 |
| 2019 年 3 月 14 日 | 初期リリース。                           |

## vCenter Server Appliance の構成について

『vCenter Server Appliance の構成』では、VMware vCenter<sup>®</sup>Server Appliance™ の構成に関する情報を提 供します。

## 対象読者

この情報は、vCenter Server Appliance を使用して VMware vCenter Server<sup>®</sup>や VMware Platform Services Controller<sup>®</sup>を実行するユーザーを対象としています。記載されている情報は、読者に Windows または Linux のシステム管理者としての経験があり、仮想マシン テクノロジーおよびデータセンターの運用に詳しいことを 想定しています。

## vSphere Web Client および vSphere Client

本書の説明は、vSphere Client (HTML5 ベースの GUI) に対応しています。ここに記載のガイダンスは、vSphere Web Client (Flex ベースの GUI) を使用したタスクで使用できます。

vSphere Client と vSphere Web Client でワークフローが大きく異なるタスクでは、各クライアント インターフェイスに応じたステップが提供され、手順が重複しています。 vSphere Web Client に関連する手順は、 タイトル に vSphere Web Client が含まれています。

**注**: vSphere 6.7 Update 1 では、vSphere Web Client 機能のほぼすべてが vSphere Client に実装されて います。サポート対象外の残りの機能を記載した最新のリストについては、「vSphere Client の機能の更新」を参 照してください。

## vCenter Server Appliance の概要

vCenter Server Appliance は事前に構成された Linux の仮想マシンであり、Linux 上で VMware vCenter Server<sup>®</sup> サービスおよび関連サービスを実行するために最適化されています。

アプライアンスのデプロイ中に、デプロイタイプ (Platform Services Controller が組み込まれた vCenter Server をデプロイするか、Platform Services Controller をデプロイするか、外部 Platform Services Controller を備えた vCenter Server をデプロイするか)を選択します。Platform Services Controller アプラ イアンスをデプロイするとき、VMware vCenter<sup>®</sup>Single Sign-On™ ドメインを作成するか、または既存のドメイ ンに参加することができます。vCenter Server と Platform Services Controller のデプロイ タイプ、および外 部 Platform Services Controller インスタンスを使用したデプロイ トポロジについては、『vCenter Server のイ ンストールとセットアップ』を参照してください。

vCenter Server Appliance は、VMware ESXi™ 5.5 以降でサポートされています。アプライアンスのパッケー ジには、次のソフトウェアが含まれています。

- Project Photon OS<sup>®</sup> 1.0
- PostgreSQL データベース
- vCenter Server 6.7 および vCenter Server 6.7 のコンポーネント
- vCenter Server の実行に必要なサービス (vCenter Single Sign-On、License Service、VMware Certificate Authority など) がすべて含まれる Platform Services Controller

Platform Services Controller の詳細については、『Platform Services Controller の管理』を参照してください。

vCenter Server Appliance のカスタマイズはサポートされません(メモリ、CPU、ディスク容量の増設を除く)。

vCenter Server Appliance には、以下のデフォルトのユーザー名があります。

 仮想アプライアンスのデプロイ時に設定したパスワードを持つ root ユーザー。root ユーザーは、vCenter Server Appliance 管理インターフェイスとアプライアンスの Linux オペレーティング システムへのログインに使用します。

重要: vCenter Server Appliance の root アカウントのパスワードは、デフォルトでは 365 日後に期限が 切れます。root パスワードの変更とパスワードの有効期限の設定については、root ユーザーのパスワードおよ びパスワード有効期限の設定の変更を参照してください。

 administrator@your\_domain\_name。これは、アプライアンスのデプロイ時に設定したパスワードとドメ イン名を持つ vCenter Single Sign-On ユーザーです。 vSphere 5.5 では、このユーザーは administrator@vsphere.local です。vSphere 6.0 では、vCenter Server をインストールするときまたは、新しい Platform Services Controller が組み込まれた vCenter Server Appliance をデプロイするときに、vSphere ドメインを変更できます。Microsoft Active Directory や OpenLDAP のドメイン名と同じドメイン名を使用しないでください。

最初は、ユーザー administrator@*your\_domain\_name*のみが、vCenter Server Appliance 内の vCenter Server システムにログインできる権限を持っています。デフォルトでは、

administrator@*your\_domain\_name* ユーザーは SystemConfiguration.Administrators グループの メンバーです。このユーザーは、追加ユーザーやグループが定義される ID ソースを vCenter Single Sign-On に追加し、ユーザーやグループに権限を付与できます。詳細については、『vSphere のセキュリティ』を参照し てください。

vCenter Server Appliance のアクセスと vCenter Server Appliance 設定の編集は、次の 4 つの方法で行うことができます。

vCenter Server Appliance 管理インターフェイスを使用する。

vCenter Server Appliance のシステム設定(アクセス、ネットワーク、時刻同期、root パスワード設定など)を編集できます。これは、アプライアンスを編集するための推奨される方法です。

■ VMware vSphere<sup>®</sup> Web Client を使用する。

vCenter Server Appliance のシステム構成に移動し、アプライアンスを Active Directory ドメインに参加 させることができます。vCenter Server Appliance で実行中のサービスを管理し、アクセス、ネットワーク、 ファイアウォールなどのさまざまな設定を変更できます。

アプライアンス シェルを使用する。

TTY1 を使用してコンソールにログインしたり、SSH を使用して vCenter Server Appliance で構成、監視、 トラブルシューティングのコマンドを実行したりできます。

ダイレクト コンソール ユーザー インターフェイスを使用する。

TTY2 を使用して vCenter Server Appliance のダイレクト コンソール ユーザー インターフェイスにログ インし、root ユーザーのパスワードの変更、ネットワーク設定、Bash シェルまたは SSH へのアクセスを有効 にすることができます。

vSphere 6.5 以降、vCenter Server Appliance では高可用性がサポートされます。vCenter High Availability クラスタでの vCenter Server Appliance の構成については、『vSphere の可用性』を参照してください。

vSphere 6.5 以降では、vCenter Server Appliance と Platform Services Controller アプライアンスで、フ ァイル ベースのバックアップとリストアがサポートされます。バックアップとリストアについては、『vCenter Server のインストールとセットアップ』を参照してください。

## アプライアンス管理インターフェイス を使用して vCenter Server Appliance を設定する

vCenter Server Appliance のデプロイ後に、vCenter Server Appliance 管理インターフェイスにログインし てアプライアンスの設定を編集できます。

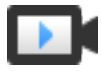

vCenter Server Appliance 管理インターフェイスの強化 (https://vmwaretv.vmware.com/embed/secure/iframe/entryld/1\_qc4x6inn/uiConfld/ 49694343/)

vCenter Server Appliance へのパッチ適用および vCenter Server Appliance のパッチの自動チェックの有効 化については、『vSphere のアップグレード』ドキュメントを参照してください。

vCenter Server Appliance のバックアップおよびリストアの詳細については、『vCenter Server のインストール とセットアップ』を参照してください。

この章には、次のトピックが含まれています。

- vCenter Server Appliance 管理インターフェイスへのログイン
- vCenter Server Appliance の健全性ステータスの確認
- vCenter Server Appliance の再起動またはシャットダウン
- サポート バンドルの作成
- CPU とメモリ使用率の監視
- ディスク使用率の監視
- ネットワーク使用の監視
- データベース使用の監視
- SSH と Bash シェル アクセスの有効化または無効化
- DNS、IP アドレス、およびプロキシの設定
- プライマリ ネットワーク ID の再設定
- vCenter Server Appliance のファイアウォール設定の編集
- システムのタイム ゾーンおよび時刻同期の設定の構成
- サービスの起動、停止、および再起動
- 更新設定
- root ユーザーのパスワードおよびパスワード有効期限の設定の変更

- vCenter Server Appliance のログ ファイルを リモート Syslog サーバへ転送
- バックアップの設定およびスケジューリング

## vCenter Server Appliance 管理インターフェイスへのログイン

vCenter Server Appliance 管理インターフェイスにログインして、vCenter Server Appliance の設定を行います。

**注**: ログイン セッションは、vCenter Server Appliance 管理インターフェイスを 10 分間アイドル状態で放置 すると、期限切れになります。

### 前提条件

- vCenter Server Appliance が正常にデプロイされ、実行されていることを確認します。
- Internet Explorer を使用する場合は、セキュリティ設定で TLS 1.0、TLS 1.1、TLS 1.2 が有効になっている ことを確認します。

#### 手順

- Web ブラウザで、vCenter Server Appliance 管理インターフェイス (https://appliance-IP-addressor-FQDN:5480) に移動します。
- 2 root としてログインします。

デフォルトの root パスワードは、vCenter Server Appliance のデプロイ時に設定したパスワードです。

### vCenter Server Appliance の健全性ステータスの確認

vCenter Server Appliance 管理インターフェイスを使用し、vCenter Server Appliance の全体的な健全性ス テータスと健全性メッセージを確認できます。

vCenter Server Appliance の全体的な健全性ステータスは、CPU、メモリ、データベース、およびストレージな どのハードウェア コンポーネントのステータスに基づいています。また、使用可能なパッチの前回のチェックを使用 してソフトウェア パッケージが最新かどうかを示す、更新コンポーネントにも基づいています。

重要: 使用可能なパッチの定期的なチェックを実行しないと、更新コンポーネントの健全性ステータスが旧バージョンになることがあります。vCenter Server Appliance パッチのチェック方法と vCenter Server Appliance パッチの自動チェックを有効にする方法の詳細については、vSphere のアップグレードを参照してください。

個々のステータスを表示する方法の詳細については、 vCenter Server Appliance の健全性ステータスおよび統計 の監視を参照してください。

### 前提条件

root として vCenter Server Appliance 管理インターフェイスにログインします。

### 手順

1 vCenter Server Appliance 管理インターフェイスで、[サマリ] をクリックします。

2 [健全性ステータス]ペインで、[全体的な健全性]バッジを確認します。

| パッジ アイコン | 説明                                                                                                    |
|----------|----------------------------------------------------------------------------------------------------|
| •        | 良好。アプライアンス内のすべてのコンポーネントが<br>正常です。                                                                                                    |
| •        | 警告。アプライアンス内の1つ以上のコンポーネント<br>がすぐに過負荷状態になる可能性があります。<br>詳細は [健全性メッセージ] ペインで確認できます。                                                             |
| •        | アラートアプライアンス内の1つ以上のコンポーネン<br>トの機能が低下する可能性があります。非セキュリテ<br>ィ パッチを使用できる可能性があります。<br>詳細は [健全性メッセージ] ペインで確認できます。                                  |
| •        | 最重要。アプライアンス内の1つ以上のコンポーネン<br>トが使用不能状態になっている可能性があり、アプラ<br>イアンスはすぐに応答不能になる可能性があります。<br>セキュリティ パッチを使用できる可能性があります。<br>詳細は [健全性メッセージ] ペインで確認できます。 |
| 0        | 不明。データが使用できません                                                                                                    |

## vCenter Server Appliance の再起動またはシャットダウン

vCenter Server Appliance 管理インターフェイスを使用して、実行中の仮想マシンを再起動またはパワーオフで きます。

### 前提条件

root として vCenter Server Appliance 管理インターフェイスにログインします。

### 手順

- 1 vCenter Server Appliance 管理インターフェイスで、[サマリ] をクリックします。
- **2** トップ メニュー ペインから、[アクション] ドロップダウン メニューをクリックします。
- 3 仮想マシンを再起動またはパワーオフするには、[再起動]または[シャットダウン]をクリックします。
- **4** 確認ダイアログ ボックスで [はい] をクリックして操作を確認します。

## サポート バンドルの作成

アプライアンスで実行中の vCenter Server インスタンスのログ ファイルが含まれているサポート バンドルを作 成できます。ログをマシン上でローカルに分析することも、バンドルを VMware サポートに送付することもできま す。

### 前提条件

root として vCenter Server Appliance 管理インターフェイスにログインします。

### 手順

- 1 vCenter Server Appliance 管理インターフェイスで、[サマリ] をクリックします。
- **2** トップ メニュー ペインから、[アクション] ドロップダウン メニューをクリックします。
- 3 [サポート バンドルの作成] をクリックし、ローカル マシン上にバンドルを保存します。

### 結果

サポート バンドルは、.tgz ファイルとしてローカル マシンにダウンロードされます。

### CPU とメモリ使用率の監視

vCenter Server Appliance 管理インターフェイスを使用して、vCenter Server Appliance の全体的な CPU およびメモリ使用率を監視できます。

### 前提条件

root として vCenter Server Appliance 管理インターフェイスにログインします。

### 手順

- 1 vCenter Server Appliance 管理インターフェイスで、[監視] をクリックします。
- **2** [監視] ページで、[CPU およびメモリ] タブをクリックします。
- 3 [日付範囲] ドロップダウン メニューから、CPU 使用率のグラフとメモリ使用率のグラフを生成する期間を選択 します。
- 4 特定の日時の CPU 使用率とメモリ使用率を確認する CPU グラフを指定します。

## ディスク使用率の監視

vCenter Server Appliance 管理インターフェイスを使用して、vCenter Server Appliance のディスク使用率 を監視することができます。

#### 前提条件

root として vCenter Server Appliance 管理インターフェイスにログインします。

### 手順

1 vCenter Server Appliance 管理インターフェイスで、[監視] をクリックします。

2 [監視]ページで、[ディスク]タブをクリックします。

### 結果

[ディスクの監視] ペインにディスクが表示されます。この情報は、名前、パーティション、または使用率で並べ替えることができます。

## ネットワーク使用の監視

vCenter Server Appliance 管理インターフェイスを使用して、前日、先週、先月、または前四半期の vCenter Server Appliance のネットワーク使用率を監視できます。

### 前提条件

root として vCenter Server Appliance 管理インターフェイスにログインします。

#### 手順

- 1 vCenter Server Appliance 管理インターフェイスで、[監視] をクリックします。
- 2 [監視] ページで、[ネットワーク] タブをクリックします。
- 3 [日付範囲] ドロップダウン メニューから、ネットワーク使用率のグラフを生成する期間を選択します。
- 4 以下の表から、グラフ グリッドはパケットを選択するか、監視するバイト レートを送信します。
   オプションは、ネットワーク設定によって異なります。

ネットワーク使用率グラフが更新され、選択した項目の使用率が表示されます。

5 特定の日時のネットワーク使用率のデータを確認するネットワーク使用率のグラフを指定します。

## データベース使用の監視

vCenter Server Appliance 管理インターフェイスを使用して、vCenter Server Appliance の組み込みデータ ベースの使用状況をデータの種類ごとに監視できます。また、容量使用率のグラフを監視して、最も数の多いデータ の種類をフィルタリングすることもできます。

### 前提条件

root として vCenter Server Appliance 管理インターフェイスにログインします。

### 手順

- 1 vCenter Server Appliance 管理インターフェイスで、[監視] をクリックします。
- [監視] ページで [データベース] タブをクリックして、vCenter Server Appliance データベースの使用済み容量と空き容量を監視します。
- 3 [日付範囲] ドロップダウン メニューから、容量使用率のグラフを生成する期間を選択します。
- 4 グラフの下部で特定のデータベースコンポーネントのタイトルをクリックすると、そのコンポーネントがグラフから除外または除外されます。

| オプション               | 説明                                       |
|---------------------|------------------------------------------|
| SEAT 容量使用量のトレンド グラフ | アラーム、イベント、タスク、および統計のトレンドラインを選択および表示できます。 |
| 容量使用量の全体的なトレンド グラフ  | SEAT、DB ログ、およびコアのトレンドラインを選択および表示できます。    |

5 特定の日時のデータベース使用率の値を確認する容量使用率のグラフを指定します。

## SSH と Bash シェル アクセスの有効化または無効化

vCenter Server Appliance 管理インターフェイスを使用して、アプライアンスのアクセス設定を編集できます。

アプライアンスへの SSH 管理者ログインを有効または無効にできます。一定期間、vCenter Server Appliance Bash シェルへのアクセスを有効にすることもできます。

### 前提条件

root として vCenter Server Appliance 管理インターフェイスにログインします。

### 手順

- **1** vCenter Server Appliance 管理インターフェイスで、[アクセス] をクリックしてから [編集] をクリックしま す。
- 2 vCenter Server Appliance のアクセス設定の編集

| オプション          | 説明                                                                    |
|----------------|-----------------------------------------------------------------------|
| SSH ログインの有効化   | vCenter Server Appliance への SSH アクセスを有効にします。                          |
| DCUI の有効化      | vCenter Server Appliance へのダイレクト コンソール ユーザー インターフェイス アク<br>セスを有効にします。 |
| コンソール CLI の有効化 | vCenter Server Appliance へのコンソール CLI アクセスを有効にします。                     |
| Bash シェルの有効化   | 指定した期間(分)、vCenter Server Appliance への Bash シェル アクセスが有効になり<br>ます。      |

3 [OK] をクリックし、設定を保存します。

## DNS、IP アドレス、およびプロキシの設定

vCenter Server Appliance に対して、固定 IPv4/IPv6 アドレスの割り当て、DNS 設定の編集、プロキシ設定の 定義などを行うことができます。

### 前提条件

- アプライアンスの IP アドレスを変更する場合は、アプライアンスのシステム名が完全修飾ドメイン名 (FQDN) であることを確認します。システム名は、プライマリ ネットワークの識別子として使用されます。アプライアン スのデプロイ時にシステム名として IP アドレスを設定した場合は、後で PNID を FQDN に変更できます。
- root として vCenter Server Appliance 管理インターフェイスにログインします。

### 手順

- 1 vCenter Server Appliance 管理インターフェイスで、[ネットワーク] をクリックします。
- 2 [ネットワーク設定]ページで、[編集]をクリックします。

3 [ホスト名および DNS] セクションを展開し、DNS 設定を指定します。

| オプション        | 説明                                                                                                    |
|--------------|----------------------------------------------------------------------------------------------------|
| DNS 設定の自動取得  | ネットワークから DNS 設定を自動的に取得します。                                                                                                    |
| DNS 設定を手動で入力 | <ul> <li>DNS アドレス設定を手動で設定できます。このオブションを選択する場合は、次の情報を指定する必要があります。</li> <li>優先 DNS サーバの IP アドレス。</li> <li>(オプション) 代替 DNS サーバの IP アドレス。</li> </ul> |

- 4 [ネットワーク設定]ページで、[編集]をクリックします。
- 5 [NIC O] セクションを展開し、ゲートウェイ設定を指定します。
- 6 IPv4 アドレス設定を編集します。

| オプション             | 説明                                                                              |
|-------------------|---------------------------------------------------------------------------------|
| IPv4 設定を無効にする     | IPv4 アドレスを無効にします。アプライアンスでは、IPv6 アドレスのみが使用されます。                                  |
| IPv4 設定を自動的に取得します | ネットワークからアプライアンスの IPv4 アドレスを自動的に取得します。                                           |
| IPv4 設定を手動で入力     | 手動で設定した IPv4 アドレスを使用します。IP アドレス、サブネット プリフィックス長、<br>およびデフォルト ゲートウェイを入力する必要があります。 |

7 IPv6 アドレス設定を編集します。

| オプション                 | 説明                                                                                                    |
|-----------------------|----------------------------------------------------------------------------------------------------|
| [DHCP を使用して IPv6 設定を自 | DHCP を使用することで、ネットワークからアプライアンスに IPv6 アドレスを自動的に割り当てま                                                                                                    |
| 動的に取得]                | す。                                                                                                    |
| [ルーターのアドバタイズを使用して     | ルーターのアドバタイズを使用することにより、ネットワークから自動的にアプライアンスに IPv6 ア                                                                                                    |
| IPv6 設定を自動的に取得]       | ドレスを割り当てます。                                                                                                    |
| [固定 IPv6 アドレスを使用]     | <ul> <li>手動で設定した固定 IPv6 アドレスを使用します。</li> <li>1 このチェックボックスをクリックします。</li> <li>2 IPv6 アドレスとサブネット プリフィックス長を入力します。</li> <li>3 [追加] をクリックして、追加の IPv6 アドレスを入力します。</li> <li>4 [[保存]] をクリックします。</li> </ul> |

アプライアンスは、DHCP およびルーターのアドバタイズの両方を使用して IPv6 設定を自動的に取得するように設定できます。同時に、固定 IPv6 アドレスを割り当てることも可能です。

- 8 プロキシ サーバを設定するには、[プロキシ設定] セクションで [編集] をクリックします。
- 9 有効にするプロキシ設定を選択します。

| オプション | 説明                   |
|-------|----------------------|
| HTTPS | HTTPS プロキシ設定を有効にします。 |
| FTP   | FTP プロキシ設定を有効にします。   |
| НТТР  | HTTP プロキシ設定を有効にします。  |

10 サーバのホスト名または IP アドレスを入力します。

- 11 ポートを入力します。
- 12 ユーザー名を入力します (オプション)。
- 13 パスワードを入力します(オプション)。
- 14 [[保存]] をクリックします。

## プライマリ ネットワーク ID の再設定

vCenter Server Appliance の管理ネットワークの FQDN、IP アドレス、または PNID を変更できます。

#### 前提条件

システム名は、プライマリネットワークの識別子として使用されます。アプライアンスのデプロイ時にシステム名として IP アドレスを設定した場合は、後で PNID を FQDN に変更できます。

vCenter High Availability (HA) が有効になっている場合は、PNID を再設定する前に vCenter HA の設定を無 効にする必要があります。

### 手順

- 1 管理者 SSO 認証情報を使用して、vCenter Server Appliance 管理インターフェイスにログインします。
- 2 vCenter Server Appliance 管理インターフェイスの [ネットワーク] ページに移動し、[編集] をクリックします。
- 3 変更する NIC を選択し、[次へ]をクリックします。
- 4 [設定の編集] ペインでホスト名を変更し、新しい IP アドレスを指定します。[次へ] をクリックします。
- **5** [SSO 認証情報] ペインで、管理者 SSO 認証情報を指定します。administrator@<domain\_name> 認証 情報を使用する必要があります。
- 6 [設定の確認] ペインで新しい設定を確認し、バックアップの確認ボックスをオンにします。[終了] をクリックし ます。

タスクバーにネットワークの更新のステータスが表示されます。更新をキャンセルするには、[ネットワークの更 新をキャンセル] をクリックします。ネットワークの再構成が完了すると、ユーザー インターフェイスは新しい IP アドレスにリダイレクトされます。

- 7 再構成プロセスを終了してサービスを再起動するには、管理者 SSO 認証情報を使用してログインします。
- 8 [ネットワーク] ページで新しいホスト名と IP アドレスを確認します。

### 次のステップ

- デプロイされたすべてのプラグインを再登録します。
- すべてのカスタム証明書を再生成します。
- vCenter HA が有効になっていた場合は、vCenter HA を再設定します。
- アクティブ ドメインが有効になっていた場合は、Active Domain を再設定します。

ハイブリッド リンク モードが有効になっていた場合は、Cloud vCenter Server を使用してハイブリッド リンクを再設定します。

## vCenter Server Appliance のファイアウォール設定の編集

vCenter Server Appliance をデプロイした後は、アプライアンス管理インターフェイスを使用してファイアウォール設定を編集し、ファイアウォール ルールを作成できます。

ファイアウォール ルールを設定すると、vCenter Server Appliance と特定のサーバ、ホスト、または仮想マシン 間のトラフィックを承諾またはブロックできます。特定のポートをブロックすることはできず、すべてのトラフィッ クがブロックされます。

### 前提条件

vCenter Server Appliance で vCenter Server インスタンスにログインしているユーザーが、vCenter Single Sign-On の SystemConfiguration.Administrators グループのメンバーであることを確認します。

### 手順

- 1 vCenter Server Appliance 管理インターフェイスで、[ファイアウォール] をクリックします。
- 2 ファイアウォール設定を編集します。

| コマンド  | 操作                                                                                                    |
|-------|----------------------------------------------------------------------------------------------------|
| 追加    | <ul> <li>a ファイアウォール ルールを作成するには、[追加] をクリックします。</li> <li>b 仮想マシンのネットワーク インターフェイスを選択します。</li> <li>c このルールを適用するネットワークの IP アドレスを入力します。</li> </ul>                                                          |
|       | この IP アドレスは、IPv4 アドレスまたは IPv6 アドレスにできます。<br>d サブネット プリフィックス長を入力します。<br>e [アクション] ドロップダウン メニューから、vCenter Server Appliance と入力した<br>ネットワークの間の接続について、[承諾]、[無視]、[拒否]、または [戻る] を選択します。<br>f [保存] をクリックします。 |
| 編集    | <ul> <li>a ルールを選択し、[編集] をクリックします。</li> <li>b ルールの設定を編集します。</li> <li>c [保存] をクリックします。</li> </ul>                                                                                                    |
| 削除    | a ルールを選択し、[削除] をクリックします。<br>b プロンプトで、もう一度 [削除] をクリックします。                                                                                                    |
| 順序の変更 | <ul> <li>a ルールを選択し、[順序の変更] をクリックします。</li> <li>b [順序の変更] ペインで、移動するルールを選択します。</li> <li>c [上へ移動] または [下へ移動] をクリックします。</li> <li>d [保存] をクリックします。</li> </ul>                                               |

## システムのタイム ゾーンおよび時刻同期の設定の構成

vCenter Server Appliance のデプロイ後、vCenter Server Appliance の管理インターフェイスからシステム のタイム ゾーンと時刻同期の設定を変更できます。 vCenter Server Appliance をデプロイする際、アプライアンスが実行されている ESXi ホストの時刻設定を使用 するか、NTP サーバに基づいて時刻同期を構成します。vSphere ネットワークの時刻設定が変更された場合、アプ ライアンスのタイム ゾーンおよび時刻同期の設定を編集できます。

**重要**: vCenter Server Appliance が外部の Platform Services Controller を使用している場合、vCenter Server Appliance と Platform Services Controller の両方が同じ時刻同期ソースを使用するように構成する必要があります。そうしないと、vCenter Single Sign-On による認証が失敗することがあります。

### 前提条件

### 手順

- 1 vCenter Server Appliance 管理インターフェイスで、[時刻] をクリックします。
- 2 システムのタイム ゾーン設定を構成します。
  - a [タイム ゾーン] ペインで、[編集] をクリックします。
  - b [タイム ゾーン] ドロップダウン メニューで場所またはタイム ゾーンを選択し、[保存] をクリックします。
- 3 時刻同期の設定を構成します。
  - a [時刻同期]ペインで、[編集]をクリックします。
  - b [モード] ドロップダウン メニューで、時刻同期方法を構成します。

| オプション | 説明                                                                              |
|-------|---------------------------------------------------------------------------------|
| 無効    | 時刻同期なし。システムのタイム ゾーン設定を使用します。                                                    |
| ホスト   | VMware Tools の時刻同期を有効にします。VMware Tools を使用して、アプライア<br>ンスの時刻を ESXi ホストの時刻と同期します。 |
| NTP   | NTP 同期を有効にします。1 つ以上の NTP サーバの IP アドレスまたは FQDN を入力<br>する必要があります。                 |

c [[保存]] をクリックします。

## サービスの起動、停止、および再起動

vCenter Server Appliance 管理インターフェイスを使用して、vCenter Server コンポーネントのステータスを 表示できるほか、サービスを起動、停止、再起動が可能です。

### 前提条件

root として vCenter Server Appliance 管理インターフェイスにログインします。

### 手順

1 vCenter Server Appliance 管理インターフェイスで、[サービス] をクリックします。

[サービス]ページには、インストールされているサービスのテーブルが表示され、名前、起動タイプ、健全性、 および状態で並べ替えできます。 サービスを選択し、[起動]、[停止]、または [再起動] をクリックして、[OK] をクリックします。
 複数のサービスを再起動すると、機能が一時的に使用できなくなる場合があります。

## 更新設定

vCenter Server Appliance の管理インターフェイスを使用し、更新を設定して新しいアップデートがないかチェックできます。

### 前提条件

root として vCenter Server Appliance 管理インターフェイスにログインします。

#### 手順

- 1 vCenter Server Appliance 管理インターフェイスで、[更新] をクリックします。
- **2** 更新を設定するには、[設定] をクリックします。
  - a アップデートの有無を自動的にチェックするには、チェックボックスを選択します。
  - b デフォルトまたはカスタムのリポジトリを使用するよう選択します。
  - c カスタム リポジトリを選択した場合は、リポジトリ URL、ユーザー名(オプション)、およびパスワード (オプション)を入力します。[保存] をクリックします。

URL は、HTTPS および FTPS プロトコルがサポートされます。

- 3 手動でアップデートの有無をチェックするには、[更新の確認] ドロップダウン メニューをクリックします。
  - a [CD-ROM] または [CD-ROM + URL] のアップデートの有無をチェックするよう選択します。

### 結果

[利用可能なアップデート] 表には利用可能なアップデートが表示され、バージョン、タイプ、リリース日、再起動の 要件、および重要度で並べ替えることができます。

## root ユーザーのパスワードおよびパスワード有効期限の設定の変更

vCenter Server Appliance をデプロイする際に設定する root ユーザーの初期パスワードは、デフォルトでは 90 日後に期限が切れます。vCenter Server Appliance の管理インターフェイスから root パスワードおよびパスワ ードの有効期限の設定を変更できます。

### 前提条件

root として vCenter Server Appliance 管理インターフェイスにログインします。

### 手順

- 1 vCenter Server Appliance 管理インターフェイスで、[管理] をクリックします。
- 2 [パスワード] セクションで [変更] をクリックします。
- 3 現在のパスワードと新しいパスワードを入力し、[保存]をクリックします。

- 4 root ユーザーのパスワード有効期限設定を構成します。
  - a [パスワード有効期限の設定] セクションで[編集] をクリックし、パスワードの有効期限ポリシーを選択し ます。

| オプション | 説明                                                                                |
|-------|-----------------------------------------------------------------------------------|
| はい    | root ユーザーのパスワードは、一定の日数後に期限切れになります。次の情報を指定する<br>必要があります。<br>■ [root パスワードの有効性(日数)] |
|       | パスワードが期限切れになるまでの日数。<br>■ [期限切れ警告の E メール]                                          |
|       | 有効期限の前に vCenter Server Appliance によって警告メッセージが送信され<br>るメール アドレス。                   |
| なし    | root ユーザーのパスワードは無期限です。                                                            |

b [パスワード有効期限の設定]ペインで[保存]をクリックし、新しいパスワード有効期限の設定を適用しま す。

[パスワードの有効期限の設定] セクションには、新しい期限日が表示されます。

## vCenter Server Appliance のログ ファイルを リモート Syslog サ ーバへ転送

vCenter Server Appliance のログ ファイルを リモート Syslog サーバに転送して、ログの分析を実行できます。

注: ESXi は、ログファイルをローカル ディスクに保存するのではなく、vCenter Server へ送信するように設定 できます。ログの収集でサポートされるホストの最大数は 30 台に設定することを推奨します。ESXi のログ転送を 設定する方法については、http://kb.vmware.com/s/article/2003322 を参照してください。この機能は、ステ ートレス ESXi ホストでの小規模な環境を対象としています。それ例外の場合はすべて、専用のログ サーバを使用し ます。ESXi ログ ファイルの受信に vCenter Server を使用すると、vCenter Server のパフォーマンスに影響を 与える可能性があります。

### 前提条件

root として vCenter Server Appliance 管理インターフェイスにログインします。

### 手順

- 1 vCenter Server Appliance の管理インターフェイスで [Syslog] を選択します。
- 2 リモート Syslog ホストを構成していない場合は、[転送の構成] セクションで、[構成] をクリックします。すで にホストを構成している場合は、[編集] をクリックします。
- **3** [転送の構成を作成] ペインで、ターゲット ホストのサーバ アドレスを入力します。サポートされているターゲット ホストの最大数は 3 です。

**4** [プロトコル] ドロップダウン メニューから、使用するプロトコルを選択します。

| メニュー項目 | 説明                              |
|--------|---------------------------------|
| TLS    | トランスポート レイヤー セキュリティ             |
| ТСР    | Transmission Control Protocol   |
| RELP   | Reliable Event Logging Protocol |
| UDP    | User Datagram Protocol          |

- 5 [ポート] テキスト ボックスに、ターゲット ホストとの通信に使用するポート番号を入力します。
- 6 [転送の構成を作成] ペインで [追加] をクリックし、別のリモート Syslog サーバを入力します。
- **7** [保存] をクリックします。
- 8 リモート Syslog サーバがメッセージを受信していることを確認します。
- 9 [転送の構成] セクションで、[テスト メッセージの送信] をクリックします。
- 10 リモート Syslog サーバで、テスト メッセージを受信したことを確認します。

[転送の構成] セクションに新しい構成が表示されます。

## バックアップの設定およびスケジューリング

vCenter Server Appliance の管理インターフェイスでは、バックアップの保存場所を設定したり、バックアップ スケジュールを作成したり、バックアップ アクティビティを監視したりすることができます。

### 前提条件

root として vCenter Server Appliance 管理インターフェイスにログインします。

### 手順

- 1 vCenter Server Appliance の管理インターフェイスで、[バックアップ] をクリックします。
- バックアップスケジュールを作成するには、[設定]をクリックします。既存のバックアップスケジュールを編集するには、[編集]をクリックします。
  - a [バックアップスケジュール]ペインで、バックアップの保存場所を入力します。形式は protocol://server-address<:port-number>/folder/subfolder となります。

バックアップでサポートされるプロトコルは FTPS、HTTPS、SCP、FTP および HTTP です。

- b バックアップ サーバのユーザー名とパスワードを入力します。
- c バックアップを実行する時間と頻度を入力します。
- d (オプション)バックアップの暗号化パスワードを入力します。
- e 保持するバックアップ数を指定します。
- f バックアップを保存するデータの種類を指定します。
- **3** 手動バックアップを開始するには、[今すぐバックアップ]をクリックします。

### 結果

スケジュールが設定されたバックアップと手動バックアップに関する情報は、[アクティビティ]の表に表示されます。

## vSphere Client と vSphere Web Client を使用した vCenter Server Appliance の設定

3

vCenter Server Appliance をデプロイした後は、アプライアンスを Active Directory ドメインに参加させる、 vCenter Server Appliance で実行されているサービスを管理する、ネットワークやその他の設定などの構成処理 を vSphere Client と vSphere Web Client で行うことができます。

この章には、次のトピックが含まれています。

- Active Directory ドメインでの参加と離脱
- SystemConfiguration.BashShellAdministrators グループへのユーザーの追加
- vCenter Server Appliance へのアクセス設定の編集
- vCenter Server Appliance の DNS と IP アドレス設定の編集
- vCenter Server Appliance のファイアウォール設定の編集
- サービスの起動設定の編集
- ノードの再起動
- サービスおよびノードの健全性ステータスの表示
- サービス設定の編集
- サポート バンドルのエクスポート

## Active Directory ドメインでの参加と離脱

vCenter Server を Active Directory ドメインに参加させることができます。ユーザーとグループは、この Active Directory ドメインから、ご使用の vCenter Single Sign-On ドメインに接続できます。Active Directory ドメインから離脱することができます。

重要: 読み取り専用ドメイン コントローラ (RODC) を含んだ Active Directory ドメインに vCenter Server を 参加させることはサポートされません。vCenter Server を参加させることができるのは、書き込み可能なドメイン コントローラを含んだ Active Directory ドメインだけです。

Active Directory からのユーザーとグループが vCenter Server コンポーネントにアクセスできるように権限を 設定する場合は、Active Directory ドメインに vCenter Server インスタンスを参加させる必要があります。 たとえば、vCenter Server インスタンスに、Active Directory ユーザーが vSphere Client を使用してログイン できるようにするには、vCenter Server インスタンスを Active Directory ドメインに参加させたうえで、そのユ ーザーに管理者ロールを割り当てる必要があります。

### 前提条件

- vCenter Server Appliance で vCenter Server インスタンスにログインしているユーザーが、vCenter Single Sign-On の SystemConfiguration.Administrators グループのメンバーであることを確認します。
- アプライアンスのシステム名が FQDN であることを確認します。アプライアンスのデプロイ時に、システム名 として IP アドレスを設定した場合、vCenter Server を Active Directory ドメインに参加させることはでき ません。

### 手順

- 1 vSphere Client を使用して、vCenter Server Appliance の vCenter Server インスタンスに administrator@*your\_domain\_name* としてログインします。
- 2 vSphere Client のナビゲーション ペインで、[管理] [シングル サインオン] [構成] の順にクリックします。
- 3 [Active Directory ドメイン] タブを選択し、[Active Directory に参加] をクリックします。
- **4** Active Directory の詳細情報を入力します。

| オプション               | 説明                                                                                                    |
|---------------------|----------------------------------------------------------------------------------------------------|
| ドメイン                | Active Directory ドメイン名 (mydomain.com など)。このテキスト ボックスには IP ア<br>ドレスを入力しないでください。                                           |
| <b>組織単位 (オプション)</b> | 組織単位 (OU) の完全な LDAP FQDN。たとえば、<br>OU=Engineering,DC=mydomain,DC=com など。<br>重要: LDAP を十分に理解している場合のみ、このテキスト ボックスを使用してください。 |
| ユーザー名               | ユーザー プリンシパル名 (UPN) 形式のユーザー名(jchin@mydomain.com など)。<br>重要: DOMAIN\UserName などのダウンレベル ログイン名形式はサポートされていま<br>せん。            |
| パスワード               | ユーザーのパスワード。                                                                                                    |

5 [参加] をクリックし、vCenter Server を Active Directory ドメインに参加させます。

メッセージが表示されることなく処理が成功し、[Active Directory に参加] オプションが [Active Directory から離脱] に変わります。

- **6** (オプション) Active Directory ドメインから離脱するには、[Active Directory から離脱] をクリックしま す。
- **7** vCenter Server を再起動して、変更を適用します。vCenter Server の再起動の詳細については、 vCenter Server Appliance の再起動またはシャットダウンを参照してください。

**重要:** vCenter Server を再起動しないと、vSphere Client を使用しているときに問題が発生する場合があります。

- 8 [ID ソース] タブを選択して、[追加] をクリックします。
  - a [ID ソースの追加] ページで、ID ソースのタイプとして [Active Directory (統合 Windows 認証)] を選 択します。
  - b 参加している Active Directory ドメインの ID ソースの設定を入力し、[追加] をクリックします。

| テキスト ポックス              | 説明                                                                                                    |
|------------------------|----------------------------------------------------------------------------------------------------|
| ドメイン名                  | ドメインの FDQN。このテキスト ボックスには IP アドレスを<br>入力しないでください。                                                                                                    |
| マシン アカウントを使用           | ローカル マシン アカウントを SPN として使用する場合は、この<br>オプションを選択します。このオプションを選択する場合は、ド<br>メイン名のみを指定します。マシン名を変更する場合は、このオ<br>プションを選択しないでください。                                                                                                    |
| サービス プリンシパル名 (SPN) を使用 | ローカル マシン名を変更する場合は、このオプションを選択しま<br>す。SPN、ID ソースで認証できるユーザー、およびそのユーザー<br>のパスワードを指定する必要があります。                                                                                                    |
| サービス プリンシバル名           | Kerberos による Active Directory サービスの特定を支援す<br>る SNP。STS/example.com のように、名前にドメインを含め<br>ます。<br>使用するユーザーを追加するには、setspn -S を実行する必要<br>があります。setspn の情報については、Microsoft のドキュメ<br>ントを参照してください。<br>SPN はドメイン全体で一意である必要があります。setspn<br>-S を実行すると、重複が作成されていないことをチェックできま<br>す。 |
| ユーザー名                  | この ID ソースで認証できるユーザーの名前。<br>jchin@mydomain.com のように、メール アドレス形式を使用<br>します。ユーザー プリンシパル名は、Active Directory サービ<br>ス インターフェイス エディタ(ADSI エディタ)で検証できま<br>す。                                                                                                    |
| Password               | この ID ソース ([ユーザー プリンシパル名] で指定したユーザー)<br>での認証に使用されるユーザーのパスワード。<br>jdoe@example.com のように、ドメイン名を含めます。                                                                                                    |

### 表 3-1. ID ソース設定の追加

### 結果

[ID ソース] タブに、参加した Active Directory ドメインが表示されます。

### 次のステップ

参加した Active Directory ドメインのユーザーおよびグループが vCenter Server コンポーネントにアクセスで きるように権限を設定することができます。権限の管理の詳細については、『vSphere のセキュリティ』ドキュメン トを参照してください。

## SystemConfiguration.BashShellAdministrators グループへのユ ーザーの追加

vSphere Client を使用して vCenter Server Appliance の Bash シェルへのアクセスを有効にする場合、ログイ ンで使用するユーザーは、SystemConfiguration.BashShellAdministrators グループのメンバーである必要が あります。デフォルトでこのグループは空白であるため、手動でグループにユーザーを追加する必要があります。

### 前提条件

vCenter Server インスタンスへのログインに使用するユーザーが、vCenter Single Sign-On ドメインの SystemConfiguration.Administrators グループのメンバーであることを確認します。

### 手順

1 vSphere Client を使用して、vCenter Server Appliance の vCenter Server インスタンスに administrator@*your\_domain\_name* としてログインします。

アドレスのタイプは、http://appliance-IP-address-or-FQDN/uiです。

- **2** vSphere Client のナビゲーション ペインで、[管理] [シングル サインオン] [ユーザーおよびグループ] の 順にクリックします。
- 3 [グループ] タブで [SystemConfiguration.BashShellAdministrators] グループをクリックし、[グループの 編集] を選択します。
- 4 [グループの編集]ペインでドメインを選択し、追加するユーザーを検索します。
- **5** リストで該当のユーザーをダブルクリックします。
- 6 [OK] をクリックします。

## vCenter Server Appliance へのアクセス設定の編集

vSphere Web Client を使用して、アプライアンスへのローカル アクセスおよびリモート アクセスを有効にできます。

### 前提条件

vCenter Server Appliance で vCenter Server インスタンスにログインしているユーザーが、vCenter Single Sign-On の SystemConfiguration.Administrators グループのメンバーであることを確認します。

vCenter Server Appliance Bash シェルへのアクセスを有効にするには、vCenter Server Appliance の vCenter Server インスタンスへのログインに使用するユーザー名が、 SystemConfiguration.BashShellAdministrators グループのメンバーであることを確認します。 SystemConfiguration.BashShellAdministrators グループへのユーザーの追加を参照してください。

### 手順

1 vSphere Web Client を使用して、vCenter Server Appliance の vCenter Server インスタンスに administrator@your\_domain\_name としてログインします。

アドレスのタイプは https://appliance-IP-address-or-FQDN/vsphere-client です。

- 2 vSphere Web Client のメイン ページで、[ホーム] [管理] [システム構成] の順にクリックします。
- 3 [システム構成] で、[ノード] をクリックします。
- 4 [ノード] で、ノードを選択し、[管理] タブをクリックします。
- 5 [管理] タブで、[設定] [共通] [アクセス] の順に選択し、[編集] をクリックします。
- 6 使用可能ないずれかのオプションを選択して、vCenter Server Appliance にアクセスします。

| オプション             | 説明                                                                                                    |
|-------------------|----------------------------------------------------------------------------------------------------|
| ローカル ログインの有効化     | vCenter Server Appliance コンソールへのローカル ログインを有効にします。                                                                                                    |
| SSH ログインの有効化      | vCenter Server Appliance への SSH アクセスを有効にします。                                                                                                    |
| Bash シェル アクセスの有効化 | 指定した期間(分)、vCenter Server Appliance への Bash シェル アクセスが有効になり<br>ます。                                                                                        |
|                   | このオプションは、vCenter Server Appliance の vCenter Server インスタンスへのロ<br>グインに使用するユーザー名が、SystemConfiguration.BashShellAdministrators グル<br>ープのメンバーである場合に限り使用できます。 |

7 [OK] をクリックし、設定を保存します。

## vCenter Server Appliance の DNS と IP アドレス設定の編集

vCenter Server Appliance のデプロイ後に、DNS 設定を編集して、使用する DNS サーバを選択できます。 vCenter Server Appliance の IP アドレス設定を編集できます。 IPv4 と IPv6 のどちらを使用するか、およびア プライアンスによる IP アドレスの取得方法についても選択できます。

### 前提条件

- アプライアンスの IP アドレスを変更する場合は、アプライアンスのシステム名が完全修飾ドメイン名(FQDN)であることを確認します。アプライアンスのデプロイ中にシステム名として IP アドレスを設定すると、デプロイ後に IP アドレスを変更できなくなります。システム名は、常にプライマリネットワークの識別子として使用されます。
- vCenter Server Appliance で vCenter Server インスタンスにログインしているユーザーが、vCenter Single Sign-On の SystemConfiguration.Administrators グループのメンバーであることを確認します。

注: vCenter Server 6.7 では、デュアル IP スタック(IPv4 と IPv6)の使用はサポートされていません。

### 手順

1 vSphere Web Client を使用して、vCenter Server Appliance の vCenter Server インスタンスに administrator@your\_domain\_name としてログインします。

アドレスのタイプは、http://appliance-IP-address-or-FQDN/vsphere-client です。

- 2 vSphere Web Client のメイン ページで、[ホーム] [管理] [システム構成] の順にクリックします。
- 3 [システム構成] で、[ノード] をクリックします。
- 4 [ノード] で、ノードを選択し、[管理] タブをクリックします。

- 5 [ネットワーク]を選択し、[編集] をクリックします。
- 6 [DNS] を展開して、設定を編集します。

| オプション               | 説明                                                                                                    |
|---------------------|----------------------------------------------------------------------------------------------------|
| DNS サーバ アドレスを自動的に取得 | ネットワークから DNS 設定を自動的に取得します。                                                                            |
| 設定を手動で入力してください      | DNS アドレス設定は手動で指定できます。このオプションを選択する場合は、次を指定する<br>必要があります。                                               |
|                     | <ul> <li>vCenter Server Appliance マシンの [ホスト名]。</li> </ul>                                             |
|                     | ■ [優先 DNS サーバ] の IP アドレス。                                                                             |
|                     | ■ [代替 DNS サーバ] の IP アドレス。                                                                             |
|                     | <ul> <li>[ドメインの検索](アドレスを検索するときにドメインを制限する場合)。入力したドメインは、入力された順番で検索されます。有効な名前が見つかると検索が中止されます。</li> </ul> |

- 7 ネットワーク インターフェイス名を展開して、IP アドレス設定を編集します。
- 8 IPv4 アドレス設定を編集します。

| オプション             | 説明                                                                              |
|-------------------|---------------------------------------------------------------------------------|
| IPv4 設定がありません     | IPv4 アドレスを無効にします。アプライアンスでは、IPv6 アドレスのみが使用されます。                                  |
| IPv4 設定を自動的に取得します | ネットワークからアプライアンスの IPv4 アドレスを自動的に取得します。                                           |
| 次の IPv4 設定を使用     | 手動で設定した IPv4 アドレスを使用します。IP アドレス、サブネット プリフィックス長、<br>およびデフォルト ゲートウェイを入力する必要があります。 |

9 IPv6 アドレス設定を編集します。

| オプション                 |                                                                                                    |
|-----------------------|----------------------------------------------------------------------------------------------------|
| [DHCP を使用して IPv6 設定を自 | DHCP を使用することで、ネットワークからアプライアンスに IPv6 アドレスを自動的に割り当てま                                                                                                    |
| 動的に取得]                | す。                                                                                                    |
| [ルーターのアドバタイズを使用して     | ルーターのアドバタイズを使用することにより、ネットワークから自動的にアプライアンスに IPv6 ア                                                                                                    |
| IPv6 設定を自動的に取得]       | ドレスを割り当てます。                                                                                                    |
| [固定 IPv6 アドレスを使用]     | <ul> <li>手動で設定した固定 IPv6 アドレスを使用します。</li> <li>1 このチェックボックスをクリックします。</li> <li>2 IPv6 アドレスとサブネット プリフィックス長を入力します。</li> <li>3 [追加] をクリックして、追加の IPv6 アドレスを入力します。</li> <li>4 [[保存]] をクリックします。</li> </ul> |

アプライアンスは、DHCP およびルーターのアドバタイズの両方を使用して IPv6 設定を自動的に取得するように設定できます。同時に、固定 IPv6 アドレスを割り当てることも可能です。

- 10 (オプション) 動的 IPv6 アドレスを削除します。
  - a [アドレスを削除]をクリックします。
  - b 削除する IP アドレスを選択して、[削除] アイコン (¥) をクリックします。
  - c [OK] をクリックします。
- 11 [OK] をクリックして、編集内容を保存します。

### 次のステップ

dnsmasq サービスを再起動して古いキャッシュ データをフラッシュします。

- 1 SSH を使用して vCenter Server Appliance に接続します。
- 2 shell コマンドを入力して、BASH シェルを変更します。
- 3 service dnsmasq restart を実行して、dnsmasq サービスを再起動します。

## vCenter Server Appliance のファイアウォール設定の編集

vCenter Server Appliance をデプロイした後は、vSphere Web Client を使用してファイアウォール設定を編 集し、ファイアウォール ルールを作成できます。

ファイアウォール ルールを設定すると、vCenter Server Appliance と特定のサーバ、ホスト、または仮想マシン 間のトラフィックを許可またはブロックできます。特定のポートをブロックすることはできず、すべてのトラフィッ クがブロックされます。

### 前提条件

vCenter Server Appliance で vCenter Server インスタンスにログインしているユーザーが、vCenter Single Sign-On の SystemConfiguration.Administrators グループのメンバーであることを確認します。

### 手順

1 vSphere Web Client を使用して、vCenter Server Appliance の vCenter Server インスタンスに administrator@your\_domain\_name としてログインします。

アドレスのタイプは、http://appliance-IP-address-or-FQDN/vsphere-client です。

- 2 vSphere Web Client のメイン ページで、[ホーム] [管理] [システム構成] の順にクリックします。
- 3 [システム構成] で、[ノード] をクリックします。
- 4 [ノード] で、ノードを選択し、[管理] タブをクリックします。
- 5 [ファイアウォール]を選択し、[編集]をクリックします。

6 ファイアウォール設定を編集します。

| オプション           | 操作                                                                                                    |
|-----------------|----------------------------------------------------------------------------------------------------|
| ファイアウォール ルールの追加 | <ul> <li>a [追加] アイコン(+)をクリックし、新しいファイアウォール ルールを作成します。</li> <li>b 仮想マシンのネットワーク インターフェイスを選択します。</li> <li>c このルールを適用するネットワークの IP アドレスを入力します。</li> <li>c の IP アドレスは、IPv4 アドレスまたは IPv6 アドレスにできます。</li> <li>d サブネット プレフィックスの長さを入力します。</li> <li>e [アクション] ドロップダウン メニューから、vCenter Server Appliance と指定した<br/>ネットワークの間の接続をブロックするか許可するかを選択します。</li> <li>f [OK] をクリックします</li> </ul> |
| ファイアウォール ルールの編集 | a [編集] アイコン (✔) をクリックしてファイアウォール ルールを編集します。<br>b ルールの設定を編集します。<br>c [OK] をクリックします。                                                                                                    |
| ルールの優先順位付け      | a 下矢印または上矢印をクリックして、リスト内のルールを下または上に移動します。                                                                                                    |
| ファイアウォール ルールの削除 | a リストからルールを選択して、[削除] アイコン (¥) をクリックします。<br>b [OK] をクリックします。                                                                                                    |

7 [OK] をクリックして、編集内容を保存します。

## サービスの起動設定の編集

Message Bus Configuration、ESXi Dump Collector、および Auto Deploy サービスは、vCenter Server Appliance の任意のサービスで、デフォルトでは実行されません。vCenter Server Appliance のこれらのサービスの起動設定は編集することができます。

### 前提条件

vCenter Server Appliance で vCenter Server インスタンスにログインしているユーザーが、vCenter Single Sign-On の SystemConfiguration.Administrators グループのメンバーであることを確認します。

### 手順

1 vSphere Web Client を使用して、vCenter Server Appliance の vCenter Server インスタンスに administrator@your\_domain\_name としてログインします。

アドレスのタイプは、http://appliance-IP-address-or-FQDN/vsphere-client です。

- 2 vSphere Web Client のメイン ページで、[ホーム] [管理] [システム構成] の順にクリックします。
- 3 [システム構成] で、[ノード] をクリックし、リストからノードを選択します。
- 4 [関連オブジェクト] タブをクリックします。

選択したノードで実行されているサービスのリストが表示されます。

5 [Auto Deploy]、[ESXi Dump Collector]、または [Message Bus Configuration] などのサービスを右ク リックし、[起動タイプの編集] を選択します。 6 サービスの起動方法を選択します。

| オプション | 説明                                |
|-------|-----------------------------------|
| 自動    | オペレーティング システムの起動時にサービスが自動的に起動します。 |
| 手動    | オペレーティング システムの起動後に、サービスを手動で開始します。 |
| 無効    | サービスは無効になっています。                   |

7 [OK] をクリックします。

**注:** または、次の CLI コマンドを使用して、サービスの起動タイプを編集できます。/usr/lib/vmwarevmon/vmon-cli --update <service-name> --starttype <AUTOMATIC|MANUAL|DISABLE>

例:

/usr/lib/vmware-vmon/vmon-cli --update certificatemanagement --starttype AUTOMATIC

## ノードの再起動

vSphere Client で、vCenter Server Appliance で実行されているサービスを開始、停止、または再起動できます。

### 前提条件

vCenter Server インスタンスへのログインに使用するユーザーが、vCenter Single Sign-On ドメインの SystemConfiguration.Administrators グループのメンバーであることを確認します。

### 手順

- 1 vSphere Client を使用して、vCenter Server Appliance の vCenter Server インスタンスに administrator@your\_domain\_name としてログインします。
- 2 vSphere Client のメイン ページで、[管理] [デプロイ] [システム構成] の順にクリックします。
- 3 [システム構成] で、リストからノードを選択します。
- 4 [ノードの再起動]をクリックします。

## サービスおよびノードの健全性ステータスの表示

vSphere Client で、vCenter Server サービスおよびノードの健全性ステータスを表示できます。

vCenter Server サービスを実行している vCenter Server インスタンスおよびマシンは、ノードとみなされます。 グラフィカルなバッジは、サービスおよびノードの健全性ステータスを表します。

### 前提条件

vCenter Server インスタンスへのログインに使用するユーザーが、vCenter Single Sign-On ドメインの SystemConfiguration.Administrators グループのメンバーであることを確認します。 表 3-2. 健全性の状態

### 手順

1 vSphere Client を使用して、vCenter Server Appliance の vCenter Server インスタンスに administrator@*your\_domain\_name* としてログインします。

アドレスのタイプは、http://appliance-IP-address-or-FQDN/uiです。

2 vSphere Client のメイン ページで、[管理] - [デプロイ] - [システム構成] の順にクリックします。

サービスおよびノードの健全性ステータス バッジを表示できます。

| パッジ アイコン | 説明                                       |
|----------|------------------------------------------|
|          | 良好。オブジェクトの健全性は正常です。                      |
|          | 警告。オブジェクトにいくつかの問題が発生していま<br>す。           |
|          | 最重要。オブジェクトが正常に動作していないか、ま<br>もなく動作を停止します。 |
| ?        | 不明。このオブジェクトで利用可能なデータはありま<br>せん。          |

## サービス設定の編集

vSphere Web Client には、vCenter Server で実行されている管理可能なすべてのサービスが一覧表示されます。 一部のサービスは、設定を編集できます。

vSphere Web Client には、vCenter Server および vCenter Server Appliance で実行されているすべての管 理可能なサービスに関する情報が表示されます。各 vCenter Server インスタンスで、デフォルト サービスのリス トを使用できます。

**注**: vSphere 6.5 以降では、すべての vCenter Server サービスと一部の Platform Services Controller サービスが、VMware Service Lifecycle Manager サービスの子プロセスとして実行されます。

### 前提条件

vCenter Server インスタンスへのログインに使用するユーザーが、vCenter Single Sign-On ドメインの SystemConfiguration.Administrators グループのメンバーであることを確認します。

### 手順

- vSphere Web Client を使用して、vCenter Server インスタンスに、 administrator@your\_domain\_name としてログインします。
- 2 vSphere Web Client ホーム ページの [管理] で、[システム構成] をクリックします。
- 3 [システム構成]で、[ノード]をクリックし、リストからノードを選択します。

4 [関連オブジェクト] タブをクリックします。

選択したノードで実行されているサービスのリストが表示されます。管理可能なすべてのサービスで、設定を編 集できるわけではありません。

- 5 リストにあるサービスを右クリックし、[設定]をクリックします。
  管理可能なすべてのサービスで、設定を編集できるわけではありません。
- 6 [管理] タブで、[編集] ボタンをクリックします。
- 7 サービス構成のプロパティを編集します。
- 8 [OK] をクリックし、設定を保存します。
- 9 (オプション) [アクション] メニューから [再起動] を選択します。

構成の変更を適用するために再起動が必要な場合にのみ、サービスを再起動します。

## サポート バンドルのエクスポート

Platform Services Controller が組み込まれた vCenter Server Appliance をデプロイした場合、vCenter Server Appliance に含まれる特定の製品のログ ファイルまたは Platform Services Controller の特定のサービスのログ ファイルを含むサポート バンドルをエクスポートできます。外部 Platform Services Controller を備えた vCenter Server Appliance をデプロイした場合は、vSphere Client で選択したノードに応じて、特定のサービスまたは特定の製品のサポート バンドルをエクスポートできます。

### 前提条件

vCenter Server Appliance で vCenter Server インスタンスにログインしているユーザーが、vCenter Single Sign-On の SystemConfiguration.Administrators グループのメンバーであることを確認します。

### 手順

1 vSphere Client を使用して、vCenter Server Appliance の vCenter Server インスタンスに administrator@your\_domain\_name としてログインします。

アドレスのタイプは、http://appliance-IP-address-or-FQDN/ui です。

- 2 vSphere Client ホーム ページで、[管理] [デプロイ] [システム構成] の順にクリックします。
- 3 リストからノードを選択し、[サポート バンドルのエクスポート] をクリックします。
- **4** [サポート バンドルのエクスポート] ウィンドウで、ツリーを展開して、アプライアンスで実行されているサービ スを表示し、ログ ファイルをエクスポートしないサービスの選択を解除します。

デフォルトでは、すべてのサービスが選択されています。サポート バンドルをエクスポートして、VMware サポートに送信する場合は、すべてのチェックボックスを選択したままにしておきます。サービスは 2 つのカテゴリに分類されます。1 つは、アプライアンス内の特定の製品のサービスが含まれるクラウド インフラストラクチャカテゴリで、もう1 つは、アプライアンスおよび vCenter Server 製品に固有のサービスが含まれる仮想アプライアンス カテゴリです。

5 [サポート バンドルのエクスポート] をクリックし、ローカル マシン上にバンドルを保存します。

### 結果

サポート バンドルがマシンに保存され、参照できるようになりました。

## アプライアンス シェルを使用して vCenter Server Appliance を設定す る

アプライアンスの監視、トラブルシューティング、構成を実行するためのすべての vCenter Server Appliance API コマンドに、アプライアンス シェルを使用してアクセスできます。

すべてのコマンドは、pi キーワードを指定して、または指定せずに、アプライアンス シェルで実行できます。

この章には、次のトピックが含まれています。

- アプライアンス シェルへのアクセス
- アプライアンス シェルからの Bash シェルへのアクセスおよび Bash シェルを有効にする
- コマンドを編集するためのキーボード ショートカット
- アプライアンスのプラグインおよび API コマンドに関するヘルプの表示
- vCenter Server Appliance シェルのプラグイン
- showlog プラグインを使用したログ ファイルの参照
- vCenter Server Appliance シェルの API コマンド
- vCenter Server Appliance の SNMP の構成
- vCenter Server Appliance の時刻同期設定の構成
- vCenter Server Appliance のローカル ユーザー アカウントの管理
- vCenter Server Appliance の健全性ステータスおよび統計の監視
- サービスのリソース使用量を監視する vimtop プラグインの使用

## アプライアンス シェルへのアクセス

アプライアンス シェルに含まれるプラグインにアクセスし、API コマンドの表示と使用を可能にするには、最初に アプライアンス シェルにアクセスします。

### 手順

- **1** アプライアンス シェルにアクセスします。
  - アプライアンス コンソールに直接アクセスできる場合は、Alt+F1 を押します。
  - リモート接続する場合は、SSH などのリモート コンソール接続を使用して、アプライアンスへのセッションを開始します。

**2** アプライアンスで認識されるユーザー名とパスワードを入力します。

### 結果

アプライアンス シェルにログインし、ようこそメッセージが表示されます。

## アプライアンス シェルからの Bash シェルへのアクセスおよび Bash シェルを有効にする

スーパー管理者ロールを持つユーザーとしてアプライアンス シェルにログインしている場合、他のユーザーを対象に アプライアンスの Bash シェルへのアクセスを有効にすることができます。root ユーザーは、アプライアンスの Bash シェルにデフォルトでアクセスできます。

root については、アプライアンスの Bash シェルがデフォルトで有効になっています。

#### 手順

1 アプライアンスシェルにアクセスして、スーパー管理者ロールを持つユーザーとしてログインします。

スーパー管理者ロールが割り当てられているデフォルトのユーザーは root です。

2 それ以外のユーザーを対象に Bash シェル アクセスを有効にする場合は、次のコマンドを実行します。

shell.set --enabled true

3 Bash シェルにアクセスするには、shell または pi shell を実行します。

## コマンドを編集するためのキーボード ショートカット

さまざまなキーボード ショートカットを使用して、アプライアンスの Bash シェルでコマンドを入力および編集で きます。

#### 表 4-1. キーボード ショートカットと機能

| キーボードのショートカット         | 詳細                                                                  |
|-----------------------|---------------------------------------------------------------------|
| タブ                    | 現在入力中のコマンドを補完します。コマンド名の一部を入力して Tab キーを押すと、システムによっ<br>てコマンド名が補完されます。 |
|                       | 入力した一連の文字に一致するコマンドを表示するには、1 文字入力するたびに Tab キーを押します。                  |
| Enter (コマンド ラインで)     | 入力したコマンドを実行します。                                                     |
| Enter ([More] プロンプトで) | 出力の次ページを表示します。                                                      |
| Delete または Backspace  | カーソルの左側の文字を削除します。                                                   |
| 左矢印または Ctrl+B         | カーソルを1文字だけ左に移動します。                                                  |
|                       | 複数行にまたがるコマンドを入力する場合は、左矢印または Ctrl+B キーを押すことで、コマンドの先頭<br>に戻ることができます。  |
| 右矢印または Ctrl+F         | カーソルを1文字だけ右に移動します。                                                  |
| Esc、B                 | カーソルを1語分だけ前に戻します。                                                   |

### 表 4-1. キーボード ショートカットと機能 (続き)

| キーボードのショートカット     | 詳細                                                                                                    |
|-------------------|----------------------------------------------------------------------------------------------------|
| Esc. F            | カーソルを1語分だけ先に進めます。                                                                                                    |
| Ctrl+A            | カーソルをコマンド ラインの先頭に移動します。                                                                                                    |
| Ctrl+E            | カーソルをコマンド ラインの末尾に移動します。                                                                                                    |
| Ctrl+D            | カーソルにより選択された文字を削除します。                                                                                                    |
| Ctrl+W            | カーソルの次の語を削除します。                                                                                                    |
| Ctrl+K            | 行のカーソル位置以降を削除します。Ctrl+K を押すと、現在のカーソル位置からコマンド ラインの末尾<br>までの、入力したすべての内容が削除されます。                                                                   |
| Ctrl+U または Ctrl+X | 行のカーソル位置より前方を削除します。Ctrl+U を押すと、コマンド ラインの先頭からカーソル位置ま<br>でのすべての内容が削除されます。                                                                         |
| Ctrl+T            | カーソルの左側の文字とカーソルで選択した文字を交換します。                                                                                                    |
| Ctrl+R または Ctrl+L | システム プロンプトとコマンド ラインを表示します。                                                                                                    |
| Ctrl+V または Esc、Q  | 次のキーストロークを、編集キーではなくコマンド入力として処理するようシステムに指示するコードを<br>挿入します。                                                                                       |
| 上矢印または Ctrl+P     | 履歴バッファ内のコマンドを呼び出します。最後に実行したコマンドが最初に呼び出されます。                                                                                                    |
| 下矢印または Ctrl+N     | 上矢印または Ctrl+P を使用してコマンドを呼び出した後、履歴バッファ内の最後に実行したコマンドに<br>戻ります。                                                                                    |
| Ctrl+Y            | 削除バッファ内の最後に格納されたエントリを呼び出します。削除バッファには、切り取りまたは削除操<br>作の対象となった直近の 10 項目が格納されています。                                                                  |
| Esc, Y            | 削除バッファ内の次のエントリを呼び出します。削除バッファには、切り取りまたは削除操作の対象となった直近の10項目が格納されています。最初に Ctrl+Y を押して最後のエントリを呼び出してから、<br>Esc、Y を最大9回連続押下することで、バッファ内の残りのエントリが呼び出します。 |
| Esc. C            | カーソルにより選択された文字を大文字に変換します。                                                                                                    |
| Esc. U            | カーソルによって選択された単語のすべての文字を、選択範囲の次のスペースまで、大文字に変換しま<br>す。                                                                                            |
| Esc. L            | 単語の中の大文字を、カーソルによって選択された文字からその単語の末尾まで小文字に変換します。                                                                                                  |

## アプライアンスのプラグインおよび API コマンドに関するヘルプの 表示

vCenter Server Appliance プラグインと API コマンドには、アプライアンス シェルからアクセスできます。こ れらのプラグインとコマンドを使用して、アプライアンスの監視、トラブルシューティング、構成を実行できます。

API コマンド、プラグイン名、API パラメータを入力する場合、Tab キーを使用して自動補完できます。プラグイン パラメータでは、オートコンプリートはサポートされていません。

### 手順

1 アプライアンス シェルにアクセスして、ログインします。

- プラグインのヘルプを表示するには、help pi list または? pi list コマンドを実行します。
   アプライアンス内のすべてのプラグインが記載されたリストが表示されます。
- 3 API コマンドのヘルプを表示するには、help api list または? api list コマンドを実行します。 アプライアンス内のすべての API コマンドが記載されたリストが表示されます。
- 4 特定の API コマンドに関するヘルプを取得するには、help api api\_name コマンドまたは? api api name コマンドを実行します。

たとえば、com.vmware.appliance.version1.timesync.set コマンドのヘルプを取得するには、help api timesync.set または ? api timesync.set を実行します。

## vCenter Server Appliance シェルのプラグイン

vCenter Server Appliance のプラグインを使用して、さまざまな管理ツールにアクセスできます。プラグインは、 CLI 自体にあります。プラグインは、VMware サービスに依存しない、Linux または VMware のスタンドアロン ユーティリティです。

### 表 4-2. vCenter Server Appliance で使用できるプラグイン

| プラグイン                      | 説明                                                                                                    |
|----------------------------|----------------------------------------------------------------------------------------------------|
| com.vmware.clear           | ターミナル画面の消去に使用できるプラグイン。                                                                                                    |
| com.vmware.cmsso-util      | PNID やマシン証明書に対する変更の指揮、Component Manager<br>や vCenter Single Sign-On からのノードの登録解除、Platform<br>Services Controller が組み込まれている vCenter Server の再構<br>成、外部 Platform Services Controller への vCenter Server の<br>再ポイントを行うためのプラグイン。 |
| com.vmware.dcli            | vAPI ベースの CLI クライアント。                                                                                                    |
| com.vmware.nslookup        | ドメイン名システム (DNS) に照会してドメイン名または IP アドレス<br>マッピングを取得するため、またはその他の特定の DNS レコードを照<br>会するために使用できるプラグイン。                                                                                                    |
| com.vmware.pgrep           | すべての名前付きプロセスの検索に使用できるプラグイン。                                                                                                    |
| com.vmware.pgtop           | PostgreSQL データベースの監視に使用できるプラグイン。                                                                                                    |
| com.vmware.ping            | リモート ホストへの ping の実行に使用できるプラグイン。bin/ping<br>と同じ引数を使用できます。                                                                                                    |
| com.vmware.ping6           | リモート ホストへの ping の実行に使用できるプラグイン。bin/<br>ping6 と同じ引数を使用できます。                                                                                                    |
| com.vmware.portaccess      | ホストのボート アクセスのトラブルシューティングに使用できるプラ<br>グイン。                                                                                                    |
| com.vmware.ps              | 実行プロセスの統計の表示に使用できるプラグイン。                                                                                                    |
| com.vmware.rvc             | Ruby vSphere Console。                                                                                                    |
| com.vmware.service-control | VMware サービスの管理に使用できるプラグイン。                                                                                                    |
| com.vmware.shell           | アプライアンス Bash シェルへのアクセスを許可するプラグイン。                                                                                                    |

### 表 4-2. vCenter Server Appliance で使用できるプラグイン (続き)

| プラグイン                        | 説明                                                                                                    |
|------------------------------|----------------------------------------------------------------------------------------------------|
| com.vmware.showlog           | ログ ファイルの参照に使用できるプラグイン。                                                                                                    |
| com.vmware.shutdown          | アプライアンスの再起動またはパワーオフに使用できるプラグイン。                                                                                                    |
| com.vmware.software-packages | アプライアンスのソフトウェア バッケージの更新に使用できるプラグ<br>イン。                                                                                                    |
| com.vmware.support-bundle    | ローカル ファイル システムにバンドルを作成し、そのバンドルをリモ<br>ート Linux システムにエクスポートするために使用できるプラグイ<br>ン。このプラグインを stream コマンドとともに使用する場合は、サ<br>ポート バンドルはローカル ファイル システムに作成されず、リモート<br>Linux システムに直接エクスポートされます。 |
| com.vmware.top               | プロセス情報を表示するプラグイン。/usr/bin/top/ と同じ引数を使<br>用できます。                                                                                                    |
| com.vmware.tracepath         | ネットワーク ホストへのパスをトレースするプラグイン。/sbin/<br>tracepath と同じ引数を使用できます。                                                                                                    |
| com.vmware.tracepath6        | ネットワーク ホストへのバスをトレースするプラグイン。/sbin/<br>tracepath6 と同じ引数を使用できます。                                                                                                    |
| com.vmware.updatemgr-util    | VMware Update Manager の構成に使用できるプラグイン。                                                                                                    |
| com.vmware.vcenter-restore   | vCenter Server のリストアに使用できるプラグイン。                                                                                                    |
| com.vmware.vimtop            | vSphere サービスとそのリソースの使用状況のリストを表示するため<br>に使用できるプラグイン。                                                                                                    |

## showlog プラグインを使用したログ ファイルの参照

vCenter Server Appliance ログファイルを参照して、エラーを確認できます。

手順

- 1 アプライアンス シェルにアクセスして、ログインします。
- 2 showlog コマンドを入力してスペースを1つ追加し、Tab キーを押して、/var/log フォルダのすべての内 容を表示します。
- 3 vCenter Server Appliance の firstboot ログファイルを表示するコマンドを実行します。

showlog /var/log/firstboot/cloudvm.log

## vCenter Server Appliance シェルの API コマンド

vCenter Server Appliance の API コマンドを使用すると、vCenter Server Appliance のさまざまな管理タス クを実行できます。これらの API コマンドは、vCenter Server Appliance のアプライアンス管理サービスによっ て提供されます。時刻同期設定の編集、プロセスとサービスの監視、SNMP 設定のセットアップなどを実行できます。

| API コマンド                                         | 説明                                                            |
|--------------------------------------------------|---------------------------------------------------------------|
| com.vmware.appliance.health.applmgmt.get         | applmgmt サービスの健全性情報を取得し<br>ます。                                |
| com.vmware.appliance.health.databasestorage.get  | データベース ストレージの健全性情報を取得<br>します。                                 |
| com.vmware.appliance.health.load.get             | CPU 負荷の健全性情報を取得します。                                           |
| com.vmware.appliance.health.mem.get              | メモリの健全性情報を取得します。                                              |
| com.vmware.appliance.health.softwarepackages.get | システム更新の健全性情報を取得します。                                           |
| com.vmware.appliance.health.storage.get          | ストレージ全体の健全性情報を取得します。                                          |
| com.vmware.appliance.health.swap.get             | スワップの健全性情報を取得します。                                             |
| com.vmware.appliance.health.system.get           | システムの健全性情報を取得します。                                             |
| com.vmware.appliance.health.system.lastcheck     | 前回健全性ステータスが確認された時刻を取<br>得します。                                 |
| com.vmware.appliance.monitoring.list             | 監視対象の項目の一覧を取得します。                                             |
| com.vmware.appliance.monitoring.get              | 監視対象の項目の情報を取得します。                                             |
| com.vmware.appliance.monitoring.query            | 監視対象の項目に関して一連の値を照会しま<br>す。                                    |
| com.vmware.appliance.recovery.backup.job.cancel  | バックアップ ジョブを id でキャンセルしま<br>す。                                 |
| com.vmware.appliance.recovery.backup.job.create  | バックアップ ジョブを開始します。                                             |
| com.vmware.appliance.recovery.backup.job.get     | バックアップ ジョブのステータスを id で取<br>得します。                              |
| com.vmware.appliance.recovery.backup.job.list    | バックアップ ジョブの一覧を取得します。                                          |
| com.vmware.appliance.recovery.backup.parts.list  | バックアップ ジョブに含めることができる<br>vCenter Server コンポーネントのリストを<br>取得します。 |
| com.vmware.appliance.recovery.backup.parts.get   | バックアップ対象に関する詳細情報を取得し<br>ます。                                   |
| com.vmware.appliance.recovery.backup.validate    | ジョブを開始せずにバックアップ ジョブのパ<br>ラメータを検証します。                          |
| com.vmware.appliance.recovery.restore.job.cancel | リストア ジョブをキャンセルします。                                            |
| com.vmware.appliance.recovery.restore.job.create | リストア ジョブを開始します。                                               |
| com.vmware.appliance.recovery.restore.job.get    | リストア ジョブのステータスを取得します。                                         |

| API コマンド                                                         | 説明                                                                    |
|------------------------------------------------------------------|-----------------------------------------------------------------------|
| com.vmware.appliance.recovery.restore.validate                   | ジョブを開始せずにリストア ジョブのリスト<br>ア パラメータを検証します。                               |
| com.vmware.appliance.system.uptime.get                           | システムの連続稼動時間を取得します。                                                    |
| com.vmware.appliance.version1.access.consolecli.get              | コンソール ベースの制御された CLI (TTY1)<br>の状態に関する情報を取得します。                        |
| com.vmware.appliance.version1.access.consolecli.set              | コンソール ベースの制御された CLI (TTY1)<br>の有効な状態を設定します。                           |
| com.vmware.appliance.versionl.access.dcui.get                    | ダイレクト コンソール ユーザー インターフ<br>ェイス (DCUI TTY2) の状態に関する情報を<br>取得します。        |
| com.vmware.appliance.versionl.access.dcui.set                    | ダイレクト コンソール ユーザー インターフ<br>ェイス (DCUI TTY2) の有効な状態を設定し<br>ます。           |
| com.vmware.appliance.version1.access.shell.get                   | Bash シェルの状態、つまり、制御された CLI<br>内からの Bash シェルへのアクセスに関する<br>情報を取得します。     |
| com.vmware.appliance.version1.access.shell.set                   | Bash シェルの有効な状態、つまり、制御され<br>た CLI 内からの Bash シェルへのアクセスに<br>関する情報を設定します。 |
| com.vmware.appliance.version1.access.ssh.get                     | SSH ベースの制御された CLI の有効な状態<br>を取得します。                                   |
| com.vmware.appliance.version1.access.ssh.set                     | SSH ベースの制御された CLI の有効な状態<br>を設定します。                                   |
| com.vmware.appliance.version1.localaccounts.user.add             | 新しいローカル ユーザー アカウントを作成し<br>ます。                                         |
| com.vmware.appliance.version1.localaccounts.user.delete          | ローカル ユーザー アカウントを削除します。                                                |
| com.vmware.appliance.version1.localaccounts.user.get             | ローカル ユーザー アカウント情報を取得しま<br>す。                                          |
| com.vmware.appliance.version1.localaccounts.user.list            | ローカル ユーザー アカウントを一覧表示しま<br>す。                                          |
| com.vmware.appliance.version1.localaccounts.user.password.update | ログインしているユーザー、または<br>username パラメータで指定されたユーザ<br>ーのパスワードを更新します。         |
| com.vmware.appliance.version1.localaccounts.user.set             | ローカル ユーザー アカウントのプロパティ<br>(ロール、フル ネーム、有効なステータス、パ<br>スワードなど)を更新します。     |
| com.vmware.appliance.version1.monitoring.snmp.disable            | 有効な SNMP エージェントを停止します。                                                |
| <pre>com.vmware.appliance.version1.monitoring.snmp.enable</pre>  | 無効な SNMP エージェントを開始します。                                                |
| com.vmware.appliance.version1.monitoring.snmp.get                | SNMP エージェントの構成を返します。                                                  |

| API コマンド                                                                       | 説明                                                                                         |
|--------------------------------------------------------------------------------|--------------------------------------------------------------------------------------------|
| com.vmware.appliance.version1.monitoring.snmp.hash                             | セキュアな SNMPv3 通信用のローカライズ<br>されたキーを生成します。                                                    |
| com.vmware.appliance.versionl.monitoring.snmp.limits                           | SNMP の制限情報を取得します。                                                                          |
| com.vmware.appliance.version1.monitoring.snmp.reset                            | 工場出荷時のデフォルト設定をリストアしま<br>す。                                                                 |
| com.vmware.appliance.version1.monitoring.snmp.set                              | SNMP 構成を設定します。                                                                             |
| com.vmware.appliance.version1.monitoring.snmp.stats                            | SNMP エージェントの診断レポートを生成し<br>ます。                                                              |
| com.vmware.appliance.version1.networking.dns.domains.add                       | DNS 検索ドメインにドメインを追加します。                                                                     |
| <pre>com.vmware.appliance.version1.networking.dns.domains.list</pre>           | DNS 検索ドメインの一覧を取得します。                                                                       |
| <pre>com.vmware.appliance.version1.networking.dns.domains.set</pre>            | DNS 検索ドメインを設定します。                                                                          |
| com.vmware.appliance.version1.networking.dns.hostname.get                      | 完全修飾ドメイン名を取得します。                                                                           |
| <pre>com.vmware.appliance.version1.networking.dns.hostname.set</pre>           | 完全修飾ドメイン名を設定します。                                                                           |
| com.vmware.appliance.versionl.networking.dns.servers.add                       | DNS サーバを追加します。DHCP を使用し<br>ている場合、この方法は失敗します。                                               |
| <pre>com.vmware.appliance.version1.networking.dns.servers.get</pre>            | DNS サーバ構成を取得します。                                                                           |
| <pre>com.vmware.appliance.version1.networking.dns.servers.set</pre>            | DNS サーバ構成を設定します。DHCP を使<br>用して DNS サーバとホスト名を取得するよ<br>うホストが構成されている場合は、DHCP が<br>強制的に更新されます。 |
| com.vmware.appliance.versionl.networking.firewall.addr.inbound.add             | 受信 IP アドレスからのアクセスを許可または<br>拒否するファイアウォール ルールを追加しま<br>す。                                     |
| com.vmware.appliance.version1.networking.firewall.addr.inbound.delete          | 指定された位置の特定のルールまたはすべて<br>のルールを削除します。                                                        |
| <pre>com.vmware.appliance.versionl.networking.firewall.addr.inbound.list</pre> | ファイアウォール ルールによって許可または<br>拒否される受信 IP アドレスの順序が記載され<br>たリストを取得します。                            |
| com.vmware.appliance.version1.networking.interfaces.get                        | 特定のネットワーク インターフェイスに関す<br>る情報を取得します。                                                        |
| <pre>com.vmware.appliance.version1.networking.interfaces.list</pre>            | 使用可能なネットワーク インターフェイス<br>(未構成のインターフェイスも含む)のリスト<br>を取得します。                                   |
| com.vmware.appliance.version1.networking.ipv4.get                              | インターフェイスの IPv4 ネットワーク設定<br>を取得します。                                                         |
| <pre>com.vmware.appliance.version1.networking.ipv4.list</pre>                  | すべての構成済みインターフェイスの IPv4<br>ネットワーク設定を取得します。                                                  |

| API コマンド                                                          | 説明                                                                                                    |
|-------------------------------------------------------------------|----------------------------------------------------------------------------------------------------|
| <pre>com.vmware.appliance.version1.networking.ipv4.renew</pre>    | インターフェイスの IPv4 ネットワーク設定<br>を更新します。DHCP を使用して IP アドレ<br>スを割り当てるようにインターフェイスが設<br>定されている場合は、インターフェイスのリー<br>スが更新されます。                                                                                              |
| <pre>com.vmware.appliance.version1.networking.ipv4.set</pre>      | インターフェイスの IPv4 ネットワークを設<br>定します。                                                                                                    |
| com.vmware.appliance.version1.networking.ipv6.get                 | インターフェイスの IPv6 ネットワーク設定<br>を取得します。                                                                                                    |
| <pre>com.vmware.appliance.version1.networking.ipv6.list</pre>     | すべての構成済みインターフェイスの IPv6<br>ネットワーク設定を取得します。                                                                                                    |
| com.vmware.appliance.version1.networking.ipv6.set                 | インターフェイスの IPv6 ネットワーク設定<br>を設定します。                                                                                                    |
| <pre>com.vmware.appliance.version1.networking.routes.add</pre>    | 固定ルーティング ルールを追加します。<br>O.O.O.O/O (IPv4 の場合)または ::/O<br>(IPv6 の場合) という宛先またはプリフィック<br>スは、デフォルト ゲートウェイを意味します。                                                                                                    |
| <pre>com.vmware.appliance.version1.networking.routes.delete</pre> | 固定ルーティング ルールを削除します。                                                                                                    |
| <pre>com.vmware.appliance.version1.networking.routes.list</pre>   | ルーティング テーブルを取得します。<br>0.0.0.0/0 (IPv4 の場合)または ::/0<br>(IPv6 の場合)という宛先またはプリフィック<br>スは、デフォルト ゲートウェイを意味します。                                                                                                    |
| com.vmware.appliance.version1.ntp.get                             | NTP 設定を取得します。tymesync.get<br>コマンドを実行すれば、(NTP または<br>VMware Tools を使用して)現在の時刻同期<br>方法を取得できます。ntp.get は、時刻同期<br>方法が NTP に設定されていない場合でも、常<br>に NTP サーバ情報を返します。NTP を使用<br>して時刻同期方法を設定しないと、NTP ステ<br>ータスはダウンと表示されます。 |
| com.vmware.appliance.version1.ntp.server.add                      | NTP サーバを追加します。このコマンドによ<br>り、NTP サーバを設定できます。時刻同期が<br>NTP ベースの場合は、NTP デーモンが再起<br>動され、新規の NTP サーバが再ロードされま<br>す。時刻同期が NTP ペース以外の場合、この<br>コマンドにより、NTP 設定へのサーバの追加<br>のみが実行されます。                                      |
| <pre>com.vmware.appliance.version1.ntp.server.delete</pre>        | NTP サーバを削除します。このコマンドによ<br>り、NTP サーバの設定を削除します。時刻同<br>期モードが NTP ベースの場合は、NTP デー<br>モンが再起動され、新規の NTP 設定が再ロー<br>ドされます。時刻同期モードが NTP ベース<br>以外の場合、このコマンドよって実行されるの<br>は NTP を設定したサーバの削除のみです。                           |

| API コマンド                                                                | 説明                                                                                                    |
|-------------------------------------------------------------------------|----------------------------------------------------------------------------------------------------|
| com.vmware.appliance.version1.ntp.server.set                            | NTP サーバを設定します。このコマンドによ<br>り、古い NTP サーバの設定が削除され、入力<br>した NTP サーバが新たに設定されます。<br>NTP を使用して時刻同期を設定すると、NTP<br>デーモンが再起動され、新規の NTP 設定が再<br>ロードされます。時刻同期が NTP ペース以<br>外の場合、このコマンドにより、NTP 設定へ<br>のサーバの置換のみが実行されます。 |
| <pre>com.vmware.appliance.version1.resources.cpu.stats.get</pre>        | CPU 統計情報を取得します。                                                                                                    |
| com.vmware.appliance.version1.resources.load.health.get                 | ロードの健全性を取得します。                                                                                                    |
| com.vmware.appliance.version1.resources.load.stats.get                  | (1 分、5 分、15 分間隔の)平均ロードを取得<br>します。                                                                                                    |
| <pre>com.vmware.appliance.version1.resources.mem.health.get</pre>       | メモリの健全性を取得します。                                                                                                    |
| com.vmware.appliance.version1.resources.mem.stats.get                   | メモリ統計情報を取得します。                                                                                                    |
| <pre>com.vmware.appliance.version1.resources.net.stats.get</pre>        | ネットワーク統計情報を取得します。                                                                                                    |
| <pre>com.vmware.appliance.version1.resources.net.stats.list</pre>       | 稼働中のすべてのインターフェイスのネット<br>ワーク統計情報を取得します。                                                                                                    |
| <pre>com.vmware.appliance.version1.resources.processes.stats.list</pre> | すべてのプロセスの統計情報を取得します。                                                                                                    |
| com.vmware.appliance.version1.resources.softwarepackages.health.get     | 更新コンポーネントの健全性情報を取得しま<br>す。                                                                                                    |
| <pre>com.vmware.appliance.version1.resources.storage.health.get</pre>   | ストレージの健全性統計情報を取得します。                                                                                                    |
| com.vmware.appliance.version1.resources.storage.stats.list              | 各論理ディスクのストレージ統計情報を取得<br>します。                                                                                                    |
| com.vmware.appliance.version1.resources.swap.health.get                 | スワップの健全性を取得します。                                                                                                    |
| <pre>com.vmware.appliance.version1.resources.swap.stats.get</pre>       | スワップの統計情報を取得します。                                                                                                    |
| com.vmware.appliance.version1.resources.system.health.get               | システムの全般的な健全性を取得します。                                                                                                    |
| com.vmware.appliance.version1.resources.system.stats.get                | システムのステータスを取得します。                                                                                                    |
| com.vmware.appliance.version1.services.list                             | すべての既知のサービスの一覧を取得します。                                                                                                    |
| com.vmware.appliance.version1.services.restart                          | サービスを再起動します。                                                                                                    |
| com.vmware.appliance.version1.services.status.get                       | サービスのステータスを取得します。                                                                                                    |
| <pre>com.vmware.appliance.version1.services.stop</pre>                  | サービスを停止します。                                                                                                    |
| com.vmware.appliance.version1.system.storage.list                       | パーティション マッピングするディスクを取<br>得します。                                                                                                    |
| com.vmware.appliance.version1.system.storage.resize                     | すべてのパーティションのサイズを 100% の<br>ディスク サイズに変更します。                                                                                                    |

| API コマンド                                         | 説明                     |
|--------------------------------------------------|------------------------|
| com.vmware.appliance.version1.system.time.get    | システム時刻を取得します。          |
| com.vmware.appliance.version1.system.update.get  | URL ベースのパッチ適用設定を取得します。 |
| com.vmware.appliance.version1.system.update.set  | URL ベースのパッチ適用設定を設定します。 |
| com.vmware.appliance.version1.system.version.get | アプライアンスのバージョンを取得します。   |
| com.vmware.appliance.version1.timesync.get       | 時刻同期設定を取得します。          |
| com.vmware.appliance.version1.timesync.set       | 時刻同期設定を設定します。          |

## vCenter Server Appliance の SNMP の構成

vCenter Server Appliance には SNMP エージェントが含まれており、トラップ通知の送信と、GET、GETBULK、 および GETNEXT 要求の受信を行うことができます。

vCenter Server Appliance SNMP エージェントの有効化と構成には、アプライアンス シェルの API コマンドを 使用できます。SNMP v1/v2c または SNMP v3 のどれを使用するかによって、エージェントの構成方法が異なり ます。

SNMP v3 インフォームはサポートされていません。vCenter Server Appliance は、すべてのセキュリティ レベ ルにおいて、v1、v2c、おおよび v3 トラップなどの通知のみをサポートします。

### ポーリングを行う SNMP エージェントの構成

ポーリングを行うように vCenter Server Appliance SNMP エージェントを構成すると、SNMP 管理クライアントシステムからの要求(GET、GETNEXT、GETBULK など)を待機し、応答できるようになります。

デフォルトで、組み込み SNMP エージェントは、UDP ポート 161 で管理システムからのポーリング要求を待機し ます。snmp.set --port コマンドを使用して、代替ポートを構成できます。SNMP エージェント用のポートと 他のサービスのポート間で競合が発生しないように、/etc/services に定義されていない UDP ポートを使用し てください。

手順

アプライアンス シェルにアクセスして、管理者ロールまたはスーパー管理者ロールを持つユーザーとしてログインします。

スーパー管理者ロールが割り当てられているデフォルトのユーザーは root です。

2 snmp.set --port コマンドを実行してポートを構成します。

たとえば、次のコマンドを実行します。

snmp.set --port port

ここで、*port*は、SNMP エージェントがポーリング要求を待機するために使用するポートです。

重要: ここに、他のサービスによってすでに使用されているポートを指定してはなりません。動的範囲(49152) 番以上のポート)の IP アドレスを使用してください。

**3** (オプション)SNMP エージェントが有効になっていない場合は、snmp.enable コマンドを実行して有効に します。

### SNMP v1 および v2c 用の vCenter Server Appliance の構成

SNMP v1 および v2c 用に vCenter Server Appliance SNMP エージェントを構成すると、通知の送信および GET 要求の受信がエージェントでサポートされます。

SNMP v1 および v2c では、コミュニティ ストリングは1つ以上の管理対象オブジェクトを含むネームスペースで す。ネームスペースは認証のフォームとして機能することはできますが、通信は保護されません。通信を保護するに は、SNMP v3 を使用します。

### 手順

### 1 SNMP コミュニティの構成

SNMP v1 および v2c メッセージを送受信するために vCenter Server Appliance SNMP エージェントを 有効にするには、エージェント用に少なくとも1つのコミュニティを構成する必要があります。

### 2 v1 または v2c 通知を送信する SNMP エージェントの構成

vCenter Server Appliance SNMP エージェントを使用して、仮想マシン通知および環境通知を管理システムに送信できます。

### SNMP コミュニティの構成

SNMP v1 および v2c メッセージを送受信するために vCenter Server Appliance SNMP エージェントを有効 にするには、エージェント用に少なくとも1つのコミュニティを構成する必要があります。

SNMP コミュニティは、デバイスと管理システムのグループを定義します。同じコミュニティのメンバーであるデバイスおよび管理システムだけが、SNMP メッセージを交換できます。デバイスまたは管理システムは、複数のコミュニティのメンバーになることができます。

### 手順

アプライアンス シェルにアクセスして、管理者ロールまたはスーパー管理者ロールを持つユーザーとしてログインします。

スーパー管理者ロールが割り当てられているデフォルトのユーザーは root です。

**2** snmp.set --communities コマンドを実行して、SNMP コミュニティを構成します。

たとえば、パブリック、東、および西のネットワーク オペレーション センターのコミュニティを構成するには、 次のコマンドを実行します。

snmp.set --communities public,eastnoc,westnoc

このコマンドでコミュニティを指定するたびに、指定した設定によって、以前の構成が上書きされます。

複数のコミュニティを指定するには、コミュニティ名をコンマで区切ります。

### v1 または v2c 通知を送信する SNMP エージェントの構成

vCenter Server Appliance SNMP エージェントを使用して、仮想マシン通知および環境通知を管理システムに送 信できます。

SNMP エージェントで SNMP v1 および v2c 通知を送信するには、ターゲットつまり受信者のユニキャスト アド レス、コミュニティ、および必要に応じてポートを構成する必要があります。ポートを指定しない場合、SNMP エ ージェントはデフォルトで、ターゲット管理システムの UDP ポート 162 に通知を送信します。

#### 手順

アプライアンス シェルにアクセスして、管理者ロールまたはスーパー管理者ロールを持つユーザーとしてログインします。

スーパー管理者ロールが割り当てられているデフォルトのユーザーは root です。

**2** snmp.set --targets コマンドを実行します。

snmp.set --targets target\_address@port/community

ここで、*target\_address、port、community*には、それぞれ、ターゲット システムのアドレス、通知の送 信先のポート番号、コミュニティ名を指定します。ポートの値は任意です。ポートを指定しない場合、デフォル トのポート 161 が使用されます。

このコマンドでターゲットを指定するたびに、指定した設定によって、以前指定された設定が上書きされます。 複数のターゲットを指定するには、コンマで区切ります。

たとえば、ターゲットの 192.0.2.1@678/targetcommunity および 2001:db8::1/anothercom を構成する には、次のコマンドを実行します。

snmp.set --targets 192.0.2.1@678/targetcommunity,2001:db8::1/anothercom

- **3** (オプション) SNMP エージェントが有効になっていない場合は、snmp.enable コマンドを実行して有効にします。
- **4** (オプション) snmp.test コマンドを実行し、テスト トラップを送信してエージェントが正しく構成されてい ることを確認します。

エージェントは、構成されたターゲットに warmStart トラップを送信します。

### SNMP v3 用の vCenter Server Appliance の構成

SNMP v3 用に SNMP エージェントを構成すると、トラップの送信がエージェントでサポートされます。SNMP v3 には、暗号化認証や暗号化など、v1 または v2c よりも強化されたセキュリティを備えられています。

SNMP v3 インフォームはサポートされていません。vCenter Server Appliance は、すべてのセキュリティ レベ ルでの v1/v2c トラップ、v3 トラップなどの通知のみをサポートします。

#### 手順

### **1** SNMP エンジン ID の構成

すべての SNMP v3 エージェントには、エージェントの一意の識別子として使用されるエンジン ID がありま す。エンジン ID は、ハッシュ関数を使用して、SNMP v3 メッセージの認証と暗号化のためのローカライズ されたキーを生成するときに使用されます。

2 SNMP 認証およびプライバシー プロトコルの構成

SNMP v3 は、オプションとして認証およびプライバシー プロトコルをサポートしています。

**3** SNMP ユーザーの設定

SNMP v3 情報にアクセスできるユーザーを、5 人まで設定できます。ユーザー名は、32 文字以下にする必要 があります。

**4** SNMP v3 ターゲットの構成

SNMP エージェントによる SNMP v3 トラップの送信が許可されるように SNMP v3 ターゲットを構成します。

### SNMP エンジン ID の構成

すべての SNMP v3 エージェントには、エージェントの一意の識別子として使用されるエンジン ID があります。エンジン ID は、ハッシュ関数を使用して、SNMP v3 メッセージの認証と暗号化のためのローカライズされたキーを 生成するときに使用されます。

SNMP エージェントを有効化する前にエンジン ID が指定されていない場合は、スタンドアロンの SNMP エージェントを有効化すると、エンジン ID が生成されます。

#### 手順

アプライアンス シェルにアクセスして、管理者ロールまたはスーパー管理者ロールを持つユーザーとしてログインします。

スーパー管理者ロールが割り当てられているデフォルトのユーザーは root です。

**2** snmp.set --engineid コマンドを実行してターゲットを構成します。

たとえば、次のコマンドを実行します。

snmp.set --engineid 80001adc802417e202b8613f540000000

ここで、80001adc802417e202b8613f5400000000 は ID (5~32 文字の 16 進文字列)です。

### SNMP 認証およびプライバシー プロトコルの構成

SNMP v3 は、オプションとして認証およびプライバシー プロトコルをサポートしています。

認証は、ユーザーの ID を確認するために使用します。プライバシーを使用すると、SNMP v3 メッセージを暗号化 してデータの機密性を保証できます。プライバシー プロトコルは、セキュリティのためにコミュニティ文字列を使用 する SNMP v1 および v2c より高いレベルのセキュリティを備えています。 認証およびプライバシーは、どちらもオプションです。ただし、プライバシーを有効にする場合は、認証を有効にす る必要があります。

SNMP v3 の認証およびプライバシー プロトコルはライセンス供与されている vSphere 機能であり、一部の vSphere エディションでは使用できない可能性があります。

手順

1 アプライアンス シェルにアクセスして、管理者ロールまたはスーパー管理者ロールを持つユーザーとしてログインします。

スーパー管理者ロールが割り当てられているデフォルトのユーザーは root です。

**2** (オプション) snmp.set --authentication コマンドを実行して、認証を構成します。

たとえば、次のコマンドを実行します。

snmp.set --authentication protocol

ここで protocol には、none (認証なし)、SHA1、または MD5 のいずれかを指定します。

3 (オプション) snmp.set --privacy コマンドを実行して、プライバシー プロトコルを構成します。

たとえば、次のコマンドを実行します。

snmp.set --privacy protocol

ここで protocol には、none (プライバシーなし)または AES128 を指定します。

### SNMP ユーザーの設定

SNMP v3 情報にアクセスできるユーザーを、5 人まで設定できます。ユーザー名は、32 文字以下にする必要があります。

ユーザーを設定では、ユーザーユーザーの認証パスワードおよびプライバシー パスワードと SNMP エージェントの エンジン ID に基づいて、認証およびプライバシーのハッシュ値が生成されます。ユーザーの設定後にエンジン ID、 認証プロトコル、またはプライバシー プロトコルを変更した場合、ユーザーは無効になり、再設定が必要になりま す。

#### 前提条件

- ユーザーを設定する前に、認証プロトコルとプライバシー プロトコルが設定されていることを確認します。
- 設定する各ユーザーの認証パスワードとプライバシー パスワードを確認します。パスワードは8文字以上にする必要があります。これらのパスワードは、ホストシステムのファイルに保存します。

### 手順

1 アプライアンス シェルにアクセスして、管理者ロールまたはスーパー管理者ロールを持つユーザーとしてログインします。

スーパー管理者ロールが割り当てられているデフォルトのユーザーは root です。

2 認証またはプライバシー保護を使用している場合は、snmp.hash --auth\_hash --priv\_hash コマンド を実行して、ユーザーの認証およびプライバシー保護のハッシュ値を取得します。

たとえば、次のコマンドを実行します。

snmp.hash --auth hash secret1 --priv hash secret2

ここで *secret1*はユーザーの認証パスワードが含まれるファイルへのパスで、*secret2*はユーザーのプライバシ ー パスワードが含まれるファイルへのパスです。または、--raw\_secret フラグを指定して、ブール値パラ メータを *true* に設定できます。

認証とプライバシーのハッシュ値が表示されます。

**3** snmp.set --user を実行して、ユーザーを構成します。

たとえば、次のコマンドを実行します。

snmp.set --user userid/authhash/privhash/security

コマンドのパラメータは次のとおりです。

### パラメータ 説明

userid ユーザー名で置き換えます。

*authhash* 認証ハッシュ値で置き換えます。

privhash プライバシー ハッシュ値で置き換えます。

security ユーザーに対して有効なセキュリティ レベルで置き換えます。auth (認証のみ)、priv (認証とプライバシー保護)、none (認証もプライバシー保護もなし)のいずれかを指定できます。

### SNMP v3 ターゲットの構成

SNMP エージェントによる SNMP v3 トラップの送信が許可されるように SNMP v3 ターゲットを構成します。

最大 3 つの SNMP v1 または v2c ターゲットに加えて、SNMP v3 ターゲットを 3 つまで構成できます。

ターゲットを構成するには、トラップを受信するシステムのホスト名または IP アドレス、ユーザー名、セキュリティレベル、およびトラップを送信するかどうかを指定する必要があります。セキュリティレベルには、none (セキュリティなし)、auth (認証のみ)、または priv (認証とプライバシー)を指定できます。

### 手順

アプライアンス シェルにアクセスして、管理者ロールまたはスーパー管理者ロールを持つユーザーとしてログインします。

スーパー管理者ロールが割り当てられているデフォルトのユーザーは root です。

**2** snmp.set --v3targets コマンドを実行して、SNMP v3 ターゲットを設定します。

たとえば、次のコマンドを実行します。

snmp.set --v3targets hostname@port/userid/secLevel/trap

コマンドのパラメータは次のとおりです。

| パラメータ    | 説明                                                                                                    |
|----------|----------------------------------------------------------------------------------------------------|
| hostname | トラップを受信する管理システムのホスト名または IP アドレスで置き換えます。                                                                                    |
| port     | トラップを受信する管理システムのポートで置き換えます。ポートを指定しない場合、デフォルトのポート 161 が使用されます。                                                              |
| userid   | ユーザー名で置き換えます。                                                                                                    |
| secLevel | none、auth、privのいずれかで置き換えて、構成した認証とプライバシーのレベルを示します。認証のみを構成した場合は<br>auth、認証とプライバシーの両方を構成した場合はpriv、どちらも構成していない場合は none を使用します。 |

- **3** (オプション) SNMP エージェントが有効になっていない場合は、snmp.enable コマンドを実行して有効に します。
- **4** (オプション) snmp.test コマンドを実行し、テスト トラップを送信してエージェントが正しく構成されてい ることを確認します。

エージェントは、構成されたターゲットに warmStart トラップを送信します。

### 通知をフィルタリングするように SNMP エージェントを構成する

SNMP 管理ソフトウェアが通知を受信しないようにする場合は、それらの通知を除外するように vCenter Server Appliance SNMP エージェントを構成します。

### 手順

1 アプライアンス シェルにアクセスして、管理者ロールまたはスーパー管理者ロールを持つユーザーとしてログインします。

スーパー管理者ロールが割り当てられているデフォルトのユーザーは root です。

- **2** snmp.set --notraps コマンドを実行してトラップをフィルタリングします。
  - 特定のトラップをフィルタリングするには、次のコマンドを実行します。

snmp.set --notraps oid list

ここで、*oid\_list*は、フィルタリングするトラップのオブジェクト ID のコンマ区切りリストです。このリ ストは、以前このコマンドを使用して指定したオブジェクト ID をすべて置き換えます。

すべてのトラップフィルタをクリアするには、次のコマンドを実行します。

snmp.set --notraps reset

3 (オプション) SNMP エージェントが有効になっていない場合は、snmp.enable コマンドを実行して有効に します。

#### 結果

指定したオブジェクト ID で特定されるトラップは、SNMP エージェントの出力から除外され、SNMP 管理ソフト ウェアには送られません。

### SNMP 管理クライアント ソフトウェアの構成

トラップを送信するように vCenter Server Appliance を構成したら、これらのトラップを受信して解釈するよう に、管理クライアント ソフトウェアを構成する必要があります。

管理クライアント ソフトウェアを構成するには、管理対象デバイスのコミュニティを指定し、ポート設定を構成し、 VMware MIB ファイルをロードします。これらのステップの具体的な説明については、管理システムのドキュメン トを参照してください。

### 前提条件

VMware MIB ファイルを https://kb.vmware.com/s/article/1013445 からダウンロードします。

### 手順

- 1 管理ソフトウェアで、SNMP ベースの管理対象デバイスとして vCenter Server Appliance を指定します。
- 2 SNMP v1 または v2c を使用している場合は、適切なコミュニティ名を管理ソフトウェアに設定します。

これらの名前は、vCenter Server Appliance での SNMP エージェントのコミュニティ設定と一致している 必要があります。

- 3 SNMP v3 を使用している場合は、vCenter Server Appliance で設定されたプロトコルと一致するように、 ユーザー、認証、プライバシー プロトコルを設定します。
- 4 デフォルトの UDP ポート 162 以外の管理システムのポートにトラップを送信するように SNMP エージェントを構成した場合、構成したポートで待機するように管理クライアント ソフトウェアを構成します。
- 5 VMware MIB を管理ソフトウェアにロードします。これにより、vCenter Server Appliance 変数のシンボ ル名が表示されます。

検索エラーを防ぐために、他の MIB ファイルをロードする前に、次の順序で MIB ファイルをロードします。

- a VMWARE-ROOT-MIB.mib
- b VMWARE-TC-MIB.mib
- C VMWARE-PRODUCTS-MIB.mib

#### 結果

これで、管理ソフトウェアが vCenter Server Appliance からのトラップを受信し、解釈できるようになります。

### 工場出荷時の設定への SNMP 設定のリセット

SNMP 設定を工場出荷時の設定にリセットできます。また、特定の引数の値を工場出荷時の設定にリセットすることもできます。

コミュニティやターゲットなどの特定の引数をリセットすることができます。また、SNMP構成を工場出荷時の設 定にリセットすることもできます。 手順

1 アプライアンス シェルにアクセスして、管理者ロールまたはスーパー管理者ロールを持つユーザーとしてログインします。

スーパー管理者ロールが割り当てられているデフォルトのユーザーは root です。

**2** 特定の引数をリセットするには、コマンド snmp.set --arguments reset を実行します。

たとえば、構成したコミュニティをリセットするには、次のコマンドを実行します。

snmp.set --communities reset

3 SNMP 構成全体を工場出荷時の設定にリセットするには、コマンド snmp.reset を実行します。

## vCenter Server Appliance の時刻同期設定の構成

デプロイ後、vCenter Server Appliance の時刻同期設定を変更できます。

vCenter Server Appliance をデプロイする場合は、NTP サーバまたは VMware Tools を使用して、時刻同期 方法を選択できます。vSphere ネットワークの時刻設定が変更された場合は、アプライアンス シェルのコマンドを 使用して、vCenter Server Appliance を編集し、時刻同期設定を構成します。

定期的な時刻同期を有効にすると、VMware Tools はゲスト OS の時刻をホストの時刻と一致させます。

時刻同期が実行された後、VMware Tools は毎分、ゲスト OS の時計とホストの時計が一致しているかどうかを確認します。一致していない場合は、ゲスト OS の時計がホストの時計と一致するよう同期がとられます。

一般に、Network Time Protocol (NTP) などのネイティブの時刻同期ソフトウェアのほうが VMware Tools に よる定期的な時刻同期よりも正確であるため、NTP の使用が推奨されます。vCenter Server Appliance で使用で きる定期的な時刻同期の形式は1つだけです。ネイティブの時刻同期ソフトウェアと vCenter Server Appliance VMware Tools による定期的な時刻同期のいずれか一方を選択すると、他方は無効化されます。

### VMware Tools の時刻同期の使用

VMware Tools の時刻同期を使用するように、vCenter Server Appliance を設定できます。

手順

アプライアンス シェルにアクセスして、管理者ロールまたはスーパー管理者ロールを持つユーザーとしてログインします。

スーパー管理者ロールが割り当てられているデフォルトのユーザーは root です。

2 次のコマンドを実行して、VMware Tools の時刻同期を有効にします。

timesync.set --mode host

3 (オプション) 次のコマンドを実行して、VMware Tools の時刻同期が正常に適用されたことを確認します。

timesync.get

コマンドにより、時刻同期がホスト モードであることが返されます。

### 結果

アプライアンスの時刻は ESXi ホストの時刻と同期されます。

### vCenter Server Appliance 構成内の NTP サーバの追加または置換

NTP ベースの時刻同期を使用するように vCenter Server Appliance を設定するには、NTP サーバを vCenter Server Appliance 構成に追加する必要があります。

#### 手順

1 アプライアンス シェルにアクセスして、管理者ロールまたはスーパー管理者ロールを持つユーザーとしてログインします。

スーパー管理者ロールが割り当てられているデフォルトのユーザーは root です。

**2** ntp.server.add コマンドを実行して、NTP サーバを vCenter Server Appliance 構成に追加します。

たとえば、次のコマンドを実行します。

ntp.server.add --servers IP-addresses-or-host-names

ここで *IP-addresses-or-host-names* は、NTP サーバの IP アドレスまたはホスト名のコンマ区切りのリストです。

このコマンドにより、NTP サーバが構成に追加されます。時刻同期が NTP サーバに基づいている場合は、NTP デーモンが再起動され、新しい NTP サーバが再ロードされます。そうでない場合は、既存の NTP 構成に新しい NTP サーバが追加されるだけです。

3 (オプション) 古い NTP サーバを削除して、新しい NTP サーバを vCenter Server Appliance 構成に追加 するには、ntp.server.set コマンドを実行します。

たとえば、次のコマンドを実行します。

ntp.server.set --servers IP-addresses-or-host-names

ここで *IP-addresses-or-host-names* は、NTP サーバの IP アドレスまたはホスト名のコンマ区切りのリストです。

このコマンドにより、古い NTP サーバが構成から削除され、入力された NTP サーバが構成内で設定されます。 時刻同期が NTP サーバに基づいている場合は、NTP デーモンが再起動され、新しい NTP 構成が再ロードされ ます。そうでない場合は、NTP 構成内のサーバが、入力値として指定したサーバに置換されるだけです。

4 (オプション) 次のコマンドを実行し、NTP 構成の新しい設定が正常に適用されたことを確認します。

ntp.get

このコマンドは、NTP 同期が構成されているサーバの名前をスペースで区切ったリストを返します。NTP 同期 が有効になっていると、このコマンドは [接続中] ステータスの NTP 構成を返します。NTP 同期が無効になっ ていると、このコマンドは [切断] ステータスの NTP 構成を返します。

### 次のステップ

NTP 同期が無効になっている場合は、NTP サーバをベースにするように vCenter Server Appliance の時間同期 設定を構成できます。 vCenter Server Appliance と NTP サーバとの時刻同期 を参照してください。

### vCenter Server Appliance と NTP サーバとの時刻同期

NTP サーバを使用するように vCenter Server Appliance の時刻同期設定を構成できます。

### 前提条件

vCenter Server Appliance 構成内に1つ以上の Network Time Protocol (NTP) サーバを設定します。 vCenter Server Appliance 構成内の NTP サーバの追加または置換 を参照してください。

### 手順

1 アプライアンス シェルにアクセスして、管理者ロールまたはスーパー管理者ロールを持つユーザーとしてログインします。

スーパー管理者ロールが割り当てられているデフォルトのユーザーは root です。

2 次のコマンドを実行して、NTP ベースの時刻同期を有効にします。

timesync.set --mode NTP

3 (オプション) 次のコマンドを実行して、NTP の同期が正常に適用されたことを確認します。

timesync.get

コマンドにより、時刻同期が NTP モードであることが返されます。

## vCenter Server Appliance のローカル ユーザー アカウントの管理

スーパー管理者としてアプライアンス シェルにログインすると、アプライアンス シェルでコマンドを実行して vCenter Server Appliance のローカル ユーザー アカウントを管理できます。スーパー管理者ロールが割り当て られているデフォルトのユーザーは root です。

### vCenter Server Appliance のユーザー ロール

vCenter Server Appliance には、3 つの主要なユーザー ロールがあります。

vCenter Server Appliance のローカル ユーザーには、vCenter Server Appliance のさまざまなタスクを実行 する権限があります。vCenter Server Appliance では、次の 3 つのユーザー ロールを使用できます。

### オペレータ

オペレータ ユーザー ロールを持つローカル ユーザーは、アプライアンス構成を読み取ることができます。

### 管理者

管理者ユーザー ロールを持つローカル ユーザーは、アプライアンスを構成できます。

### スーパー管理者

スーパー管理者ユーザー ロールを持つローカル ユーザーは、アプライアンスを構成したり、ローカル アカウン トを管理したり、Bash シェルを使用したりできます。

### vCenter Server Appliance のローカル ユーザー アカウント リストの取得

ローカル ユーザー アカウントのリストを確認して、 アプライアンス シェルから管理するユーザー アカウントを決定 できます。

手順

- アプライアンス シェルにアクセスして、スーパー管理者ロールを持つユーザーとしてログインします。
   スーパー管理者ロールが割り当てられているデフォルトのユーザーは root です。
- **2** localaccounts.user.list コマンドを実行します。

ローカル ユーザーのリストを確認できます。ユーザーに関する情報には、ユーザー名、ステータス、ロール、パ スワードのステータス、フル ネームおよび E メールが含まれます。

**注**: ローカル ユーザーのリストには、デフォルトのシェルがアプライアンス シェルになっているローカル ユ ーザーのみが含まれます。

### vCenter Server Appliance のローカル ユーザー アカウントの作成

vCenter Server Appliance で、新しいローカル ユーザー アカウントを作成できます。

ユーザー ロールの詳細については、 vCenter Server Appliance のユーザー ロールを参照してください。

### 手順

アプライアンス シェルにアクセスして、スーパー管理者ロールを持つユーザーとしてログインします。

スーパー管理者ロールが割り当てられているデフォルトのユーザーは root です。

**2** localaccounts.user.add --role --username --password コマンドを実行します。

たとえば、オペレータ ユーザー ロールがあるローカル ユーザー アカウント test を追加するには、次のコマン ドを実行します。

localaccounts.user.add --role operator --username test --password

ロールは、**operator**、**admin**、または **superAdmin** になります。 また、新しいローカル ユーザー アカウントを設定し、ユーザーの電子メールとフル ネームを指定することもで きます。たとえば、ユーザー ロールがオペレータ、フル ネームが TestName、電子メール アドレスが test1@mymail.com のローカル ユーザー アカウント test1 を追加するには、次のコマンドを実行します。

localaccounts.user.add --role operator --username test1 --password --fullname TestName -email test1@mymail.com

フル ネームにスペースは使用できません。

3 プロンプトが表示されたら、新しいローカル ユーザーのパスワードを入力して確定します。

### 結果

アプライアンスに新しいローカル ユーザーが作成されます。

### vCenter Server Appliance のローカル ユーザー アカウントの更新

vCenter Server Appliance で、既存のローカル ユーザー アカウントを更新できます。

ユーザー ロールの詳細については、 vCenter Server Appliance のユーザー ロールを参照してください。

### 手順

- アプライアンス シェルにアクセスして、スーパー管理者ロールを持つユーザーとしてログインします。
   スーパー管理者ロールが割り当てられているデフォルトのユーザーは root です。
- **2** localaccounts.user.set --username コマンドを実行し、既存のローカル ユーザーを更新します。
  - ローカル ユーザーのロールを更新するには、次のコマンドを実行します。

localaccounts.user.set --username user name --role new role

ここで、*user name*は、編集するユーザーの名前で、*new role*は新しいロールです。ロールは、 operator、admin、または superAdmin になります。

■ ローカル ユーザーの電子メールを更新するには、次のコマンドを実行します。

localaccounts.user.set --username user name --email new email address

ここで、*user name* は、編集するユーザーの名前で、*new email address* は新しい電子メール アドレス です。

ローカル ユーザーのフル ネームを更新するには、次のコマンドを実行します。

localaccounts.user.set --username user name --fullname new full name

ここで、*user name* は、編集するユーザーの名前で、*new full name* はユーザーの新しいフル ネームで す。

ローカル ユーザーのステータスを更新するには、次のコマンドを実行します。

localaccounts.user.set --username user name --status new status

ここで、*user name*は、編集するユーザーの名前で、*status*はローカル ユーザーの新しいステータスで す。ステータスは、**disabled**か **enabled**のいずれかとなります。

### vCenter Server Appliance のローカル ユーザー アカウントの削除

vCenter Server Appliance のローカル ユーザー アカウントを削除することができます。

### 手順

アプライアンス シェルにアクセスして、スーパー管理者ロールを持つユーザーとしてログインします。
 スーパー管理者ロールが割り当てられているデフォルトのユーザーは root です。

**2** localaccounts.user.delete --username コマンドを実行します。

たとえば、test というユーザー名のユーザーを削除するには、次のコマンドを実行します。

localaccounts.user.delete --username test

ユーザーが削除されます。

## vCenter Server Appliance の健全性ステータスおよび統計の監視

アプライアンス シェルの API コマンドを使用して、vCenter Server Appliance のハードウェア健全性ステータ スを監視できます。使用可能なパッチに関する情報を得るために、更新コンポーネントの健全性ステータスを監視す ることもできます。

使用可能なパッチの最終チェックに従ってソフトウェア パッケージが最新かどうかを示す更新コンポーネントだけ でなく、メモリ、CPU、ストレージ、ネットワークなどのハードウェア コンポーネントのステータスも確認できま す。

個々の健全性ステータスは緑、黄、オレンジ、赤、または灰色です。詳細については、 vCenter Server Appliance の健全性ステータスの確認を参照してください。

vCenter Server Appliance システムの統計および健全性の監視に使用できる API コマンドの完全なリストについては、vCenter Server Appliance シェルの API コマンドを参照してください。

#### 手順

1 アプライアンス シェルにアクセスして、ログインします。

オペレータ、管理者、またはスーパー管理者のユーザー ロールを持つユーザーのユーザー名を使用してログイン できます。

- 2 個々のコンポーネントの健全性ステータスを表示します。
  - vCenter Server Appliance のメモリの健全性を表示するには、mem.health.get コマンドを実行します。
  - vCenter Server Appliance のストレージの健全性を表示するには、storage.health.get コマンド を実行します。
  - vCenter Server Appliance のスワップの健全性を表示するには、swap.health.get コマンドを実行 します。
  - vCenter Server Appliance の更新コンポーネントの健全性を表示するには、 softwarepackages.health.get コマンドを実行します。

**重要**: 使用可能なパッチの定期的なチェックを実行しないと、更新コンポーネントの健全性ステータスが 旧バージョンになることがあります。vCenter Server Appliance パッチのチェックと vCenter Server Appliance パッチの自動チェックの有効化に関する詳細については、『vSphere のアップグレード』を参 照してください。

 vCenter Server Appliance システムの全体的な健全性を表示するには、system.health.get コマン ドを実行します。 ンにアクセスできます。

3 特定のハードウェアコンポーネントに関する統計情報を表示するには、それぞれのコマンドを実行します。 たとえば、各論理ディスクのストレージ統計情報を表示するには、storage.stats.listコマンドを実行します。

## サービスのリソース使用量を監視する vimtop プラグインの使用

vimtop ユーティリティ プラグインを使用して、vCenter Server Appliance で実行されている vSphere サービ スを監視できます。

vimtop は esxtop に似たツールで、vCenter Server Appliance の環境で実行されます。アプライアンス シェ ルで vimtop のテキストベースのインターフェイスを使用することにより、vCenter Server Appliance に関する 全体的な情報、および vSphere サービスの一覧とそのリソースの使用状況を表示することができます。

- 対話モードでの vimtop を使用したサービスの監視
   vimtop プラグインを使用して、サービスをリアルタイムで監視できます。
- 対話モードのコマンドライン オプション
   vimtop コマンドを使用する場合は、対話モードでさまざまなコマンドライン オプションを使用してプラグイ
- vimtopの対話モードの単一キー コマンド
   対話モードで実行されている場合、vimtopは、いくつかの単一キー コマンドを認識します。

### 対話モードでの vimtop を使用したサービスの監視

vimtop プラグインを使用して、サービスをリアルタイムで監視できます。

vimtop 対話モードのデフォルト ビューは、概要テーブルとメイン テーブルで構成されています。対話モードで単 ーキー コマンドを使用して、プロセスからディスクまたはネットワークにビューを切り替えることができます。

### 手順

1 SSH クライアント アプリケーションから、vCenter Server Appliance シェルにログインします。

2 vimtop コマンドを実行して、対話モードでプラグインにアクセスします。

### 対話モードのコマンドライン オプション

vimtop コマンドを使用する場合は、対話モードでさまざまなコマンドライン オプションを使用してプラグインに アクセスできます。

### 表 4-4. 対話モードのコマンドライン オプション

| オプション | 説明                               |
|-------|----------------------------------|
| -h    | vimtop のコマンドライン オプションのヘルプを印刷します。 |
| -v    | vimtop のバージョン番号を印刷します。           |

### 表 4-4. 対話モードのコマンドライン オプション (続き)

| オプション                | 説明                                                                                                    |
|----------------------|----------------------------------------------------------------------------------------------------|
| -c filename          | ユーザー定義の vimtop 構成ファイルをロードします。-c オプションを使用しない場合のデフォルト構成ファ<br>イルは、/root/vimtop/vimtop.xml です。<br>W 単ーキー対話コマンドを使用することにより、別のファイル名とパスを指定して、独自の構成ファイルを作成で<br>きます。 |
| -n <i>number</i>     | vimtop で対話モードを終了するまでの反復実行回数を設定します。vimtop は、表示の実行回数 ( <i>number</i> )<br>を更新して終了します。デフォルト値は 10000 です。                                                       |
| -p/-d <i>seconds</i> | 更新間隔を秒単位で設定します。                                                                                                    |

### vimtop の対話モードの単一キー コマンド

対話モードで実行されている場合、vimtop は、いくつかの単ーキー コマンドを認識します。

対話モードのパネルはすべて、次の表に一覧表示されているコマンドを認識します。

| キー名    | 説明                                                                               |
|--------|----------------------------------------------------------------------------------|
| 時      | コマンドの概略とセキュア モードの状態を示した、現在のパネルのヘルプ メニューが表示されます。                                  |
| i      | vimtop プラグインの概要パネルの最上部行ビューを表示/非表示にします。                                           |
| t      | vCenter Server インスタンスで現在実行されているタスクに関する情報が表示される概要パネルの [タスク] セクシ<br>ョンを表示/非表示にします。 |
| m      | 概要パネルの [メモリ] セクションを表示/非表示にします。                                                   |
| f      | すべての使用可能な CPU に関する情報が表示される概要パネルの [CPU] セクションを表示/非表示にします。                         |
| g      | 上位 4 つの物理 CPU に関する情報が表示される概要パネルの [CPU] セクションを表示/非表示にします。                         |
| スペースバー | 現在のペインをすぐに更新します。                                                                 |
| р      | 現在のパネルで、表示されているサービス リソースの使用状況に関する情報を一時停止します。                                     |
| r      | 現在のパネルで、表示されているサービス リソースの使用状況に関する情報を更新します。                                       |
| S      | 更新間隔を設定します。                                                                      |
| q      | vimtop プラグインの対話モードを終了します。                                                        |
| k      | メイン パネルの [ディスク] ビューを表示します。                                                       |
| 0      | メイン パネルを [ネットワーク] ビューに切り替えます。                                                    |
| Esc    | 選択をクリアするか、メイン パネルの [プロセス] ビューに戻ります。                                              |
| Enter  | サービスを選択して追加の詳細を表示します。                                                            |
| n      | メイン パネルでのヘッダの名前を表示/非表示にします。                                                      |
| u      | メイン パネルでのヘッダの測定単位を表示/非表示にします。                                                    |

### 表 4-5. 対話モードの単一キー コマンド

### 表 4-5. 対話モードの単ーキー コマンド (続き)

| キー名  | 説明                                                                                                    |
|------|----------------------------------------------------------------------------------------------------|
| 左右矢印 | 列を選択します。                                                                                                    |
| 上下矢印 | 行を選択します。                                                                                                    |
| <, > | 選択した列を移動します。                                                                                                    |
| 削除   | 選択した列を削除します。                                                                                                    |
| С    | メイン パネルの現在のビューに列を追加します。スペースバーを使用して、表示されたリストの列を追加または削除し<br>ます。                                                                                              |
| a    | 選択した列を昇順に並べ替えます。                                                                                                    |
| d    | 選択した列を降順に並べ替えます。                                                                                                    |
| Ζ    | すべての列の並べ替え順序をクリアします。                                                                                                    |
| I    | 選択した列の幅を設定します。                                                                                                    |
| Х    | 列の幅をデフォルト値に戻します。                                                                                                    |
| +    | 選択したアイテムを展開します。                                                                                                    |
| -    | 選択したアイテムを折りたたみます。                                                                                                    |
| W    | 現在のセットアップを vimtop 構成ファイルに書き込みます。デフォルトのファイル名は、-c オプションによって指定した名前か、-c オプションを使用していない場合には /root/vimtop/vimtop.xml です。w コマンドによって生成されるプロンプトで別のファイル名を指定することもできます。 |

## ダイレクト コンソール ユーザー イン ターフェイスを使用して vCenter Server Appliance を設定する

vCenter Server Appliance をデプロイしたら、ネットワーク設定を再構成し、Bash シェルへのアクセスを有効 にしてトラブルシューティングできます。ダイレクト コンソール ユーザー インターフェイスにアクセスするには、 root としてログインする必要があります。

ダイレクト コンソール ユーザー インターフェイスのホーム ページには、vCenter Server Appliance のサポート バンドルへのリンクがあります。サポート バンドルへのリンクの形式は、https://*appliance-host-name*:443/ appliance/support-bundle です。

この章には、次のトピックが含まれています。

- ダイレクト コンソール ユーザー インターフェイスへのログイン
- root ユーザーのパスワードの変更
- vCenter Server Appliance の管理ネットワークの構成
- vCenter Server Appliance の管理ネットワークの再起動
- アプライアンス Bash シェルへのアクセスの有効化
- トラブルシューティングのためのアプライアンス Bash シェルへのアクセス
- トラブルシューティングのための vCenter Server サポート バンドルのエクスポート

## ダイレクト コンソール ユーザー インターフェイスへのログイン

ダイレクト コンソール ユーザー インターフェイスでは、テキストベースのメニューを使用して、アプライアンスと ローカルに通信できます。

手順

- vSphere Web Client または VMware Host Client インベントリの vCenter Server Appliance を参照 します。
- **2** vCenter Server Appliance コンソールを開きます。
  - vSphere Web Client から、[サマリ] タブの [コンソールの起動] をクリックします。
  - VMware Host Client から、[コンソール] をクリックし、ドロップダウン メニューからオプションを選択 します。
- 3 コンソール ウィンドウの内部をクリックし、F2 を押して、システムをカスタマイズします。

**4** アプライアンスの root ユーザーのパスワードを入力して、Enter を押します。

### **重要:** 無効な認証情報を3回入力すると、rootアカウントが5分間ロックされます。

結果

ダイレクト コンソール ユーザー インターフェイスにログインしました。vCenter Server Appliance の root ユ ーザーのパスワードの変更、ネットワーク設定の編集、vCenter Server Appliance Bash シェルへのアクセスを 有効にすることができます。

## root ユーザーのパスワードの変更

vCenter Server Appliance のダイレクト コンソール ユーザー インターフェイスへの不正アクセスを回避するために、root ユーザーのパスワードを変更できます。

vCenter Server Appliance のデフォルトの root パスワードは、仮想アプライアンスのデプロイ中に入力するパ スワードです。

**重要**: vCenter Server Appliance の root アカウントのパスワードは、90 日後に期限が切れます。vCenter Server Appliance の Bash シェルに root としてログインし、chage -M number\_of\_days -W warning\_until\_expiration user\_name を実行することによって、アカウントの有効期限を変更できます。 root パスワードの有効期限を無限に延長するには、chage -M -1 -E -1 root コマンドを実行します。

### 手順

- vSphere Web Client または VMware Host Client インベントリの vCenter Server Appliance を参照 します。
- **2** vCenter Server Appliance コンソールを開きます。
  - vSphere Web Client から、[サマリ] タブの [コンソールの起動] をクリックします。
  - VMware Host Client から、[コンソール]をクリックし、ドロップダウンからオプションを選択します。
- 3 コンソール ウィンドウの内部をクリックし、F2 を押して、システムをカスタマイズします。
- **4** root ユーザーの現在のパスワードを入力して、Enter を押します。
- 5 [ルート パスワードの構成] を選択して、Enter を押します。
- 6 root ユーザーの旧パスワードを入力して、Enter を押します。
- 7 新しいパスワードを設定して、Enter を押します。
- 8 メイン メニューに戻るまで Esc キーを押します。

### 結果

アプライアンスの root ユーザーのパスワードが変更されました。

## vCenter Server Appliance の管理ネットワークの構成

vCenter Server Appliance は、DHCP サーバからネットワーク設定を取得できます。また、固定 IP アドレスを 使用することもできます。ダイレクト コンソール ユーザー インターフェイスで、vCenter Server Appliance の ネットワーク設定を変更できます。IPv4、IPv6、および DNS 構成を変更できます。

### 前提条件

アプライアンスの IP アドレスを変更する場合は、アプライアンスのシステム名が完全修飾ドメイン名 (FQDN)で あることを確認します。アプライアンスのデプロイ中にシステム名として IP アドレスを設定すると、デプロイ後に IP アドレスを変更できなくなります。システム名は、常にプライマリ ネットワークの識別子として使用されます。

### 手順

- 1 vCenter Server Appliance のダイレクト コンソール ユーザー インターフェイスにログインします。
- 2 [管理ネットワークの構成]を選択して、Enter を押します。
- **3** [IP 構成] で、IPv4 設定を変更します。

| オプション                        | 説明                                                       |
|------------------------------|----------------------------------------------------------|
| 動的 IP アドレスおよびネットワーク構成を<br>使用 | ネットワークに使用可能な DHCP サーバがある場合、DHCP サーバからネットワーク設定を<br>取得します。 |
| 固定 IP アドレスおよびネットワーク構成を<br>設定 | 固定ネットワーク構成を設定します。                                        |

4 [IPv6 構成] で、IPv6 設定を変更します。

| オプション            | 説明                                                          |
|------------------|-------------------------------------------------------------|
| IPv6 の有効化        | アプライアンスの IPv6 を有効または無効にします。                                 |
| DHCP ステートフル構成を使用 | DHCP サーバを使用して、IPv6 アドレスおよびネットワーク設定を取得します。                   |
| ICMP ステートレス構成を使用 | ステートレス アドレス自動構成 (SLAAC) を使用して、IPv6 アドレスとネットワーク設定を<br>取得します。 |

**5** [DNS 構成] で、DNS 設定を変更します。

| オプション                          | 説明                                                                                          |
|--------------------------------|---------------------------------------------------------------------------------------------|
| DNS サーパ アドレスおよびホスト名を自動<br>的に取得 | DNS サーバ アドレスおよびホスト名を自動的に取得します。<br>アプライアンスの IP 設定が DHCP サーバから自動的に取得される場合は、このオプション<br>を使用します。 |
| 次の DNS サーバ アドレスとホスト名を使用        | DNS サーバの固定 IP アドレスとホスト名を設定します。                                                              |

6 [カスタム DNS サフィックス] で、カスタム DNS サフィックスを設定します。

サフィックスを指定しない場合は、デフォルトのサフィックス リストがローカル ドメイン名から生成されます。

7 ダイレクト コンソール ユーザー インターフェイスのメイン メニューに戻るまで、Esc を押します。

## vCenter Server Appliance の管理ネットワークの再起動

vCenter Server Appliance の管理ネットワークを再起動して、ネットワーク接続を復元します。

### 手順

- 1 vCenter Server Appliance のダイレクト コンソール ユーザー インターフェイスにログインします。
- 2 [管理ネットワークの再起動]を選択して、Enter を押します。
- **3** F11 を押します。

## アプライアンス Bash シェルへのアクセスの有効化

アプライアンスのダイレクト コンソール ユーザー インターフェイスを使用して、アプライアンス Bash シェルへの ローカル アクセスおよびリモート アクセスを有効にできます。ダイレクト コンソール ユーザー インターフェイス を使用して有効にした Bash シェル アクセスは、3600 秒間、有効な状態が維持されます。

### 手順

- 1 vCenter Server Appliance のダイレクト コンソール ユーザー インターフェイスにログインします。
- **2** [トラブルシューティング オプション] を選択し、Enter キーを押します。
- 3 [トラブルシューティング モード オプション] メニューから、Bash シェルを有効にするか SSH を有効にするか を選択します。
- 4 Enter キーを押してサービスを有効にします。
- 5 ダイレクト コンソール ユーザー インターフェイスのメイン メニューに戻るまで、Esc を押します。

### 次のステップ

vCenter Server Appliance の Bash シェルにアクセスして、トラブルシューティングを行います。

## トラブルシューティングのためのアプライアンス Bash シェルへのア クセス

トラブルシューティングのためにのみ、vCenter Server Appliance シェルにログインします。

### 手順

- 1 次のいずれかの方法を使用して、アプライアンス シェルにアクセスします。
  - アプライアンスに直接アクセスできる場合は、Alt + F1 を押します。
  - リモート接続する場合は、SSH などのリモート コンソール接続を使用して、アプライアンスへのセッションを開始します。
- 2 アプライアンスで認識されるユーザー名とパスワードを入力します。
- 3 アプライアンス シェルで、pi shell または shell コマンドを入力して、Bash シェルにアクセスします。

## トラブルシューティングのための vCenter Server サポート バンド ルのエクスポート

サポート バンドルには、トラブルシューティングに使用されるサポート ログと構成が含まれています。ダイレクト コンソール ユーザー インターフェイスのホーム画面に表示される URL を使用して、vCenter Server Appliance の vCenter Server インスタンスのサポート バンドルをエクスポートできます。

vc-support.sh スクリプトを実行することにより、vCenter Server Appliance Bash シェルからサポート バ ンドルを収集することもできます。

サポート バンドルは、.tgz 形式でエクスポートされます。

### 手順

- 1 バンドルをダウンロードする Windows ホスト マシンにログインします。
- 2 Web ブラウザを開き、ダイレクト コンソール ユーザー インターフェイスに表示されているサポート バンドル への URL を入力します。

https://appliance-fully-qualified-domain-name:443/appliance/support-bundle

- 3 ルート ユーザーのユーザー名とパスワードを入力します。
- **4** [Enter] をクリックします。

サポート バンドルは、.tgz ファイルとして Windows マシンにダウンロードされます。